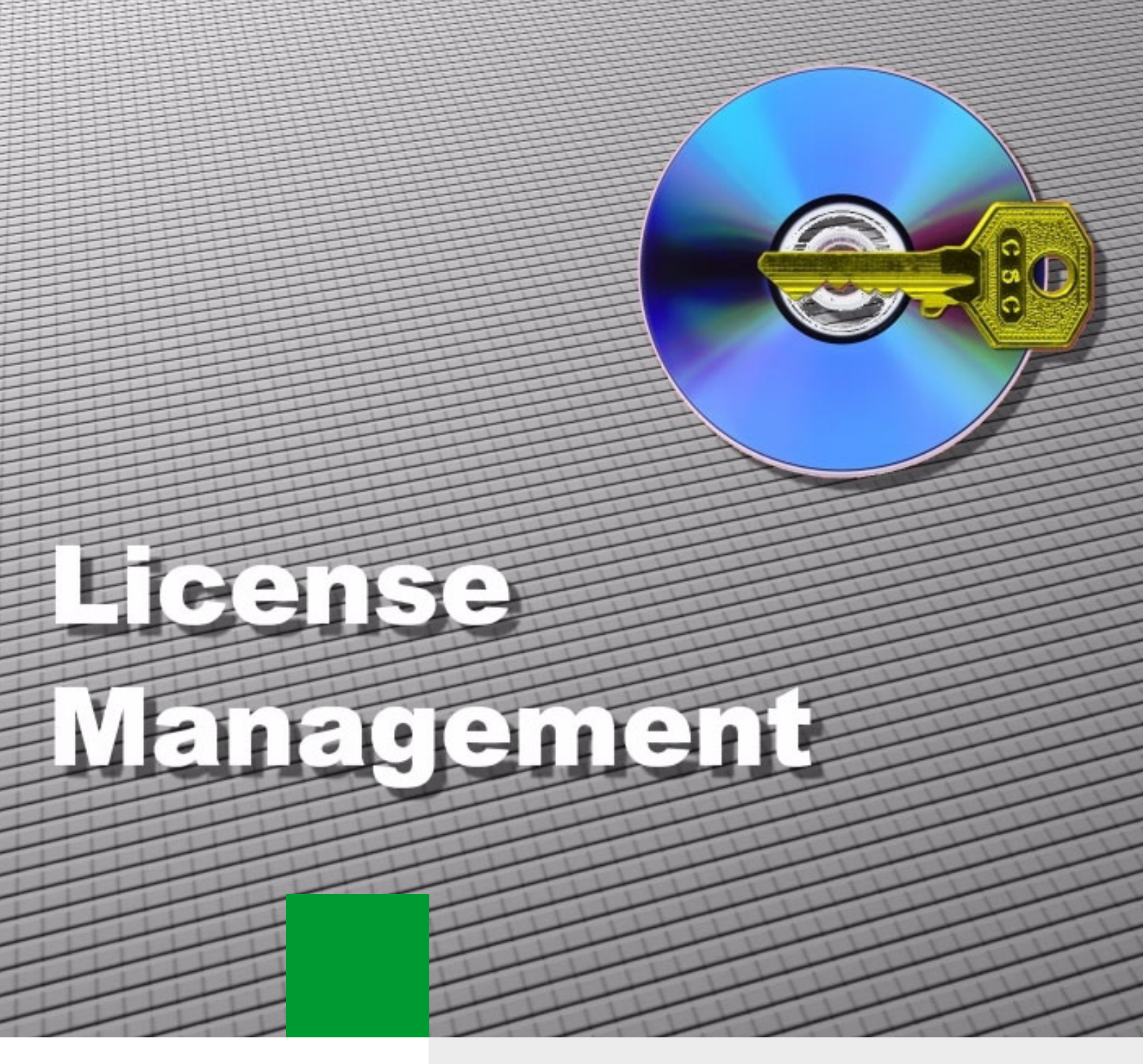

License Management

Manual de instruções do License Management

# Índice

| 1 Informações elementares         1.1 Introdução         1.2 Sinalizações descritivas e símbolos utilizados                                                                                                    | <b>1-1</b><br>1-1<br>1-4               |
|----------------------------------------------------------------------------------------------------|----------------------------------------|
| 2 Familiarizar-se com o License Management2.1 Área de navegação2.2 Cabeçalho2.3 Área de trabalho2.4 Barra de estado                                                                                                    | <b>2-1</b><br>2-3<br>2-3<br>2-3<br>2-4 |
| 3 Página de índice do License Management                                                                                                    | 3-1                                    |
| 4 Definições do License Management                                                                                                    | 4-1                                    |
| <ul> <li>5 Activar licenças</li> <li>5.1 Criar licença e instalar no agente de licença (activação online)</li> <li>5.1.1 Passo 1 - Logon no servidor de licenças</li> <li>5.1.2 Passo 2 - Seleccionar os produtos/as facilidades e</li> <li>definir o agente de licença/a ID de blogueio (opcional)</li> </ul> | <b>5-1</b><br>5-3<br>5-4               |
| 5.1.2.1 Seleccionar produtos/facilidades                                                                                                    | 5-5<br>5-6                             |
| 5.1.3 Passo 3 - Activação da licença         5.1.4 Passo 4 - Apresentação geral da activação da licença         5.2 Criar licença e guardar localmente (ligação online necessária)         5.2.1 Passo 1 - Logon no servidor de licenças                                                                       | 5-8<br>5-10<br>5-12<br>5-13            |
| <ul> <li>5.2.2 Passo 2 - Seleccionar os produtos/as facilidades e definir a ID de bloqueio (agente de licença)</li></ul>                                                                                                    | 5-14<br>5-14<br>5-16<br>5-17           |
| <ul> <li>5.2.4 Passo 4 - Apresentação geral da activação da licença</li></ul>                                                                                                    | 5-19<br>5-20<br>5-21<br>5-22           |

#### Índice

| 6 Produtos6-16.1 Detalhes dos produtos6-36.1.1 Administradores de produto6-86.2 Licenças de produto6-96.2.1 Detalhes das licenças de produto6-116.3 Facilidades de produto6-146.3.1 Detalhes das facilidades de produto6-166.4 Grupos para uma facilidade de produto6-186.4.1 Detalhes dos grupos6-236.5 Membros de um grupo6-27 |
|----------------------------------------------------------------------------------------------------|
| 7 Agentes de licença7-17.1 Detalhes dos agentes de licença7-57.2 Lista de produtos para o agente de licença7-147.3 Licenças de produto7-167.4 Facilidades de produto7-167.5 Grupos para uma facilidade de produto7-167.6 Membros de um grupo7-167.7 Administradores de agente de licença7-177.8 Destinos dos desvios de SNMP7-20 |
| 8 Computador8-18.1 Facilidades para o computador8-38.2 Detalhes das facilidades8-4                                                                                                    |
| 9 Protocolos         9-1           9.1 Protocolo de configuração         9-2           9.2 Protocolo de erro         9-4                                                                                                    |
| 10 Resolução de problemas                                                                                                    |
| Índice remissivo                                                                                                    |

# 1 Informações elementares

#### 1.1 Introdução

Com o License Management, o cliente ou parceiro de distribuição dispõe de um procedimento fácil e eficiente para o licenciamento. Podem ser licenciados os mais diversos produtos, como por exemplo, sistemas de comunicações, clientes de Workpoint, aplicações, etc. As licenças são requisitadas pela Internet e os produtos correspondentes são imediatamente libertados. Como parceiro de distribuição, poderá também adquirir vários pacotes de licença e administrálos com o License Management.

O License Management é composto dos seguintes componentes:

- Central License Server / Servidor de licenças (CLS)
- Customer License Client / Cliente de licença (CLC)
- Customer License Agent / Agente de licença (CLA)
- Customer License Management / License Management (CLM)

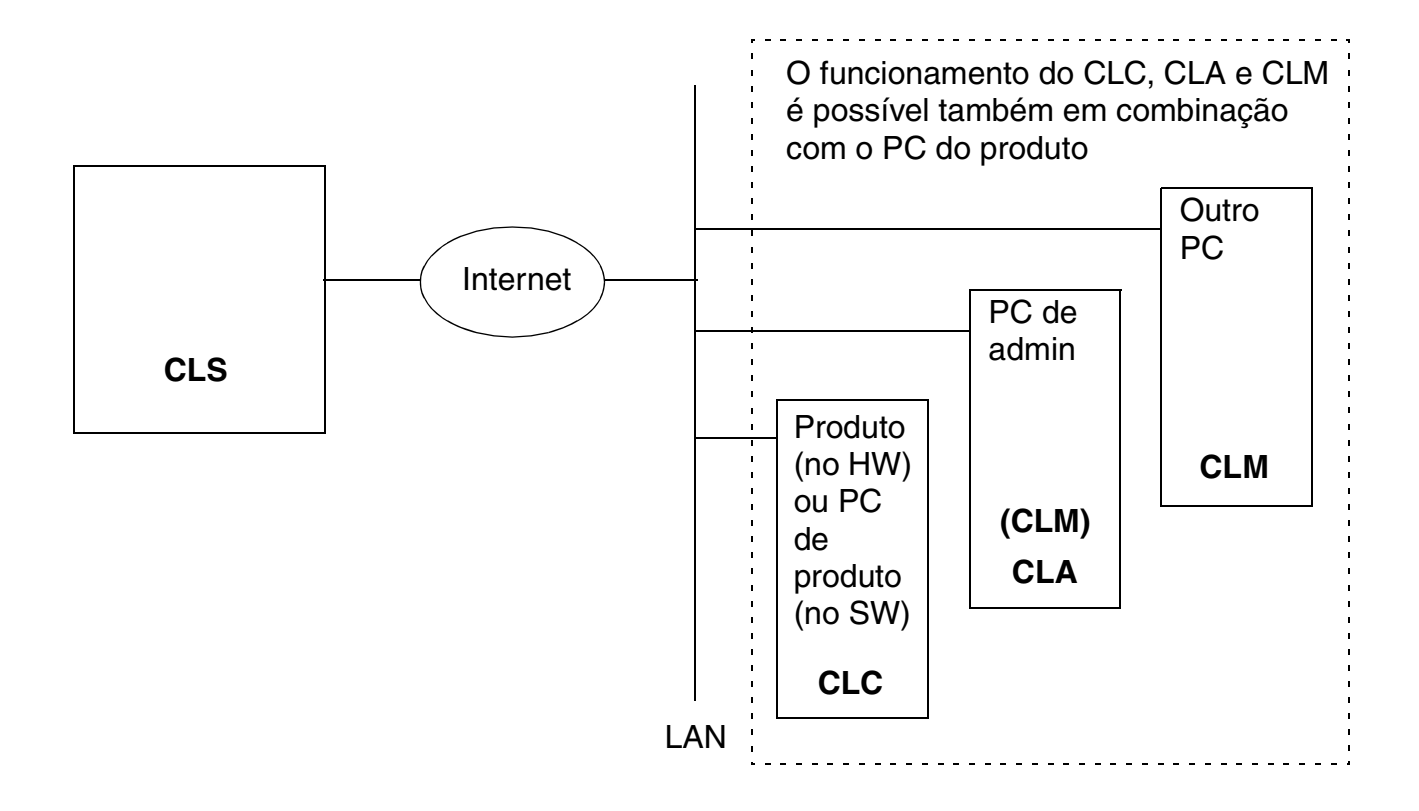

Introdução

#### Central License Server / Servidor de licenças (CLS)

Através do servidor de licenças (CLS) são solicitados os ficheiros de licença que são criados aí por um gerador de licença. O pedido de licença é realizado via Internet, devendo ser executado dentro de um determinado período de validade ("Grace Period", por ex., 30 dias, segundo o produto) após a aquisição ou a instalação do produto. Dentro deste período de validade, o produto é totalmente operacional, mas após a expiração do prazo não será mais possível a sua utilização. Além disso, o servidor de licenças administra os agentes de licença e as licenças de produto atribuídas aos agentes de licença.

Cada cliente ou parceiro de distribuição tem a sua própria conta de licença no CLS (=User). Estas contas podem ser administradas no CLS com uma interface de utilizador própria, baseada na Web. As licenças disponíveis e já adquiridas podem ser mostradas. As licenças poderão também ser transferidas de um agente de licença para o outro.

Para tal, existe uma estrutura hierárquica das contas, cuja finalidade é possibilitar que todo utilizador possa criar 'users', atribuir licenças e administrar permissões de utilizadores para os comerciantes subordinados, aos quais ele revende as licenças de software. Este método é suportado pelos diferentes níveis de utilizador.

#### Customer License Client / Cliente de licença (CLC)

O CLC representa a interface entre o produto e o CLA. Através do CLC o produto pode consultar no CLA se existe uma licença válida. O CLC é parte integrante do produto que deve ser licenciado, sendo incluído na instalação do produto.

#### Customer License Agent / Agente de licença (CLA)

O agente de licença (CLA) é um software que será instalado no PC com o(s) produto(s), ou num PC de administração, o qual está ligado numa rede compartilhada junto com o PC do produto. Uma vez instalado no PC, o CLA funciona automaticamente em segundo plano. A tarefa do agente de licença (CLA) é guardar as licenças recebidas e disponibilizá-las aos produtos. O produto consulta a validade da licença introduzida através do CLC. O CLA verifica a consulta e, se a licença for correcta, liberta o software. Há apenas um CLA por PC, mas na rede podem existir vários CLA - distribuídos em vários PCs. Um CLA pode controlar tanto as licenças para um produto individual, como as licenças para vários produtos.

#### Customer License Management / License Management (CLM)

O CLM pode ser instalado no PC de produto, no PC de administração junto com o CLA ou num PC qualquer da rede. O CLM acede ao(s) agente(s) de licença através da rede. O CLM tem uma interface ao CLS e ao CLA, permitindo o controlo de diversos processos de License Management, como por ex., a activação de uma licença ou a indicação da actual distribuição das licenças aos produtos individuais. O CLM é uma aplicação da Web. A ligação do CLS é executada via Internet.

#### Procedimento para um licenciamento (exemplo)

- 1. O cliente envia a ordem e a regista, por ex., com SAP.
- 2. Os dados da ordem específicos da licença serão guardados na base de dados do CLS.
- 3. A partir dos dados, o CLS gera o código de autorização e o transfere para o cliente (por ex., por e-mail).
- 4. O fornecimento do hardware/software é iniciado.
- 5. O cliente instala o hardware/software com o License Management incluído. Tem início o período de validade (Grace Period, prazo para o licenciamento do hardware/software por ex., 30 dias).
- O cliente gera as suas licenças no CLS através da Internet, com ajuda do CLM. Para isso, ele necessita do código de autorização. O código de autorização e alguns dados de hardware específicos do cliente (ID de bloqueio) são enviados pelo CLM ao CLS.
- 7. Com base no código de autorização e nos dados de hardware específicos do cliente (ID de bloqueio), o CLS cria um ficheiro de licença e o envia de volta ao CLM do cliente.
- 8. O CLM transfere o ficheiro de licença para o CLA seleccionado, que verifica, com base na ID de bloqueio, se o ficheiro de licença é válido para este hardware/software. Se a ID de bloqueio coincidir com o ficheiro de licença, o hardware/software será libertado.
- 9. O cliente inicia o hardware/software. O CLC instalado aí verifica no CLA se o hardware/ software foi libertado. Em caso positivo, o cliente poderá utilizar o hardware/software.

#### O License Management permite

- Libertar as licenças para um produto
- Aceder às licenças para um produto ou para um agente de licença
- Administrar agentes de licença
- Aceder aos produtos e às respectivas facilidades para um agente de licença
- Criar membros de grupo para uma facilidade e reuni-los em grupos
- Aceder aos computadores da rede que utilizam o License Management
- Mostrar protocolos de configuração e de erro

Informações elementares Sinalizações descritivas e símbolos utilizados

#### 1.2 Sinalizações descritivas e símbolos utilizados

... botão OK ...
 ... ficheiro global.cfg ...
 <carácter universal>
 Os botões e menus são indicados em negrito.
 Ficheiros e pastas são indicados na fonte Courier.
 Os registos ou as indicações que podem variar conforme a situação indicam-se inscrevendo entre eles o parêntese angular.

As notas ou recomendações são indicadas por este símbolo.

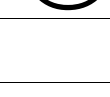

Os avisos que devem necessariamente ser observados são indicados por este símbolo.

### 2 Familiarizar-se com o License Management

Este capítulo é uma introdução à interface do License Management.

A interface de utilizador do License Management é composta de páginas de HTML que podem ser acedidas com um browser adequado (Internet Explorer desde a V5.5 SP2 ou Netscape Navigator desde a V7.1). Deste modo, o License Management funciona em todos os sistemas operativos convencionais, independente da plataforma.

Basicamente, todas as páginas de HTML são compostas de quatro áreas:

- Área de navegação
- Cabeçalho
- Área de trabalho
- Barra de estado

| Área de nave                                       | gação Área                                                               | de trabalho           | Cabeçalho                  |
|----------------------------------------------------|--------------------------------------------------------------------------|-----------------------|----------------------------|
|                                                    |                                                                          |                       |                            |
| License Ma                                         | anagement                                                                |                       | Ajuda                      |
| Conteúdo<br>∎-■ Produtos<br>⊪-■ Agentes de licenca | Página de índice do License Man                                          | agement               |                            |
| Computador                                         | Acções para License Managemo                                             | ent                   |                            |
| Protocolos                                         | Logon / Sincronizar                                                      | Activar licença       | Definir License Management |
|                                                    |                                                                          |                       |                            |
|                                                    | Informações de agentes de lice                                           | nça                   |                            |
|                                                    |                                                                          |                       |                            |
|                                                    | Estado                                                                   | Quantidade            |                            |
|                                                    | Sincronizado                                                             | 0                     |                            |
|                                                    | A ser sincronizado                                                       | 0                     |                            |
|                                                    | Sem acesso de momento                                                    | 1                     |                            |
|                                                    | <ul> <li>Logon necessario</li> <li>Sinarapização á possocário</li> </ul> | 0                     |                            |
|                                                    | Não ligado                                                               | 0                     |                            |
|                                                    | - Nao ngado                                                              | Ū                     |                            |
|                                                    | Data da última sincronização: 02/                                        | 09/2005, 11:08:56 hrs |                            |
| L                                                  |                                                                          |                       |                            |
| Versão: TB_CLM 10.032                              | Logon: if022470/ຄາຍພ200                                                  |                       | Modo avancado              |
| Y01300110-0EHL101032                               | Logon ROLLTI OR WWLOO                                                    |                       |                            |
|                                                    |                                                                          |                       | Ť                          |

Barra de estado

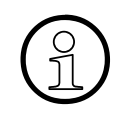

Se a área de trabalho e o menu de acção não puderem ser completamente mostrados devido ao tamanho da janela do browser, aparecerão barras horizontais e verticais nas margens, as quais permitem deslocar a área de visualização. Alguns browsers permitem usar a tecla **F11** para alternar entre o modo de visualização standard e ecrã inteiro.

#### Modo avançado

Os itens de menu indicados na área de navegação e as acções e informações indicadas na área de trabalho variam, a depender se o "modo avançado" está, ou não, definido (ver Capítulo 4, "Definições do License Management", Activar o modo avançado). No modo avançado, a barra de estado indica à direita a informação "Modo avançado".

As indicações exclusivas do modo avançado são respectivamente designadas nesta documentação.

Normalmente, as definições indicadas na configuração standard são suficientes. As informações e acções adicionais são exclusivamente destinadas ao administrador e apenas deveriam ser executadas por pessoal devidamente instruído.

O modo avançado possibilita, entre outros:

- Executar definições avançadas para o License Management
- Aceder novamente às licenças já criadas pelo servidor de licenças (Restaurar licenças perdidas)
- Visualizar e repor os dados de estatística
- Importar a cópia de segurança
- Definir impulsos entre o produto e o agente de licença
- Configurar administradores de produto
- Substituir os administradores de um agente de licença
- Administrar destinos dos desvios de SNMP
- Libertar atribuições de licenças
- Reactivar licenças temporárias
- Visualizar os protocolos dos agentes de licença

### 2.1 Área de navegação

Na área de navegação encontra os diversos itens de menu do License Management. Ao clicar sobre um item de menu, abre os submenus - caso existentes. A área de navegação pode também ser actualizada se clicar num link na área de trabalho, como por ex., um produto da lista de produtos ou um agente de licença da lista de agentes de licença.

#### 2.2 Cabeçalho

No cabeçalho do License Management são mostradas as informações e os botões seguintes:

#### • Informações

Se acede com o browser via rede ao License Management, será indicado no cabeçalho "Acesso à rede para <host>". O <host> significa o nome do PC onde está instalado o License Management.

Para poder aceder ao License Management a partir de outro PC, deve ser registado um endereço IP em **Definições do License Management I Acesso ao License Management** (ver Capítulo 4, "Definições do License Management"). Esta opção de definição apenas será mostrada no modo avançado.

#### • Botão Página de índice

Com o botão **Página de índice** volta à página de índice do License Management. Este botão será mostrado, dependendo da página aberta.

Botão Ajuda
 Com o botão Ajuda abre a ajuda completa para o License Management.

#### 2.3 Área de trabalho

Na área de trabalho são indicadas informações detalhadas e diferentes possibilidades de acção. A quantidade e a selecção das informações e acções mostradas dependerá da selecção do item de menu na área de navegação.

A descrição das informações e das acções é encontrada no item de menu correspondente.

Ao clicar num link da área de trabalho, pode actualizar também a área de navegação, por ex., se clicar num produto da lista de produtos ou num agente de licença da lista de agentes de licença.

As informações relativas a cada item de menu são mostradas em tabelas. Com as setas nos títulos das colunas pode classificá-las na ordem desejada. Exemplo: com a seta na coluna **Ver-são** da lista de agentes de licença, classifica os registos por ordem alfabética, segundo os números de versão.

#### Familiarizar-se com o License Management

Barra de estado

#### 2.4 Barra de estado

A barra de estado indica à esquerda o número de versão do License Management. Se está a trabalhar com um logon dentro do License Management, é também mostrado à esquerda o seu nome de utilizador. No lado direito será indicado "Modo avançado", se tiver activado o modo avançado (ver Capítulo 4, "Definições do License Management", Activar o modo avançado).

## 3 Página de índice do License Management

A página de índice do License Management aparece logo após iniciar o License Management. Não é necessário fazer logon no License Management. O acesso a alguns agentes de licença pode ser restrito mediante a atribuição de nomes de utilizador e passwords. Nestes casos, o logon no agente de licença não será necessário no License Management.

No lado esquerdo da página de índice, a área de navegação apresenta uma lista geral das funções do License Management. Na área de trabalho são indicadas as primeiras acções e informações importantes. A página de índice pode ser aberta a partir de qualquer página do License Management; para isso, clicar no botão **Página de índice** no cabeçalho, ou no item de menu **Conteúdo** na área de navegação.

Os itens de menu indicados na área de navegação e as acções e informações indicadas na área de trabalho variam, a depender se o "modo avançado" está, ou não, definido (ver Capítulo 4, "Definições do License Management", Activar o modo avançado).

#### Figura: Página de índice

| <b>⇔Conteúdo</b><br>⊕ ■ Produtos<br>⊕ ■ Agentes de licença | Página de índice do License Mana   | agement          |       |                            |
|------------------------------------------------------------|------------------------------------|------------------|-------|----------------------------|
| - Computador                                               | Acções para License Manageme       | nt               |       |                            |
| D Protocolos                                               | Logon / Sincronizar                | Activar lie      | cença | Definir License Management |
|                                                            | Informações de agentes de licen    | iça              |       |                            |
|                                                            | Estado                             | Quantidade       |       |                            |
|                                                            | Sincronizado                       | 2                |       |                            |
|                                                            | A ser sincronizado                 | 0                |       |                            |
|                                                            | 🖸 Sem acesso de momento            | 0                |       |                            |
|                                                            | 🔒 Logon necessário                 | 0                |       |                            |
|                                                            | \Lambda Sincronização é necessária | 0                |       |                            |
|                                                            | 😑 Não ligado                       | 0                |       |                            |
|                                                            | Data da última sincronizacão: 02/0 | )9/2005, 12:50:2 | 1 hrs |                            |

Na área de navegação são indicados os seguintes itens de menu:

- Produtos
- Agentes de licença
- Computador
- Protocolos (apenas no modo avançado)

#### Informações de agentes de licença

| Informação                        | Descrição                                                                                                    |
|-----------------------------------|----------------------------------------------------------------------------------------------------|
| Estado                            | <ul> <li>Indica o actual estado dos agentes de licença:</li> <li>Sincronizado: Agente de licença está disponível.</li> <li>A ser sincronizado: O agente de licença está a ser sincronizado e já pode ser utilizado.</li> <li>Sem acesso de momento: Um outro License Management está a impedir o acesso ao License Management - Tentar de novo mais tarde.</li> <li>Logon necessário: O agente de licença requer um logon. Fazer logon em todos os agentes de licença com o botão "Logon / Sincronizar" ou apenas num agente de licença individual através da página correspondente (Capítulo 7, "Agentes de licença"), marcando o agente de licença e premindo em seguida o botão "Logon / Sincronizar".</li> <li>Sincronização é necessária: Os dados do agente de licença não estão actualizados e devem ser novamente solicitados. Sincronizar", ou apenas um agente de licença através da página correspondente (Capítulo 7, "Agentes de página correspondente (Capítulo 7, "Agentes de licença não estão actualizados e devem ser novamente solicitados. Sincronizar", ou apenas um agente de licença através da página correspondente (Capítulo 7, "Agentes de licença"), marcando o agente de licença com o botão "Logon / Sincronizar", ou apenas um agente de licença através da página correspondente (Capítulo 7, "Agentes de licença"), marcando o agente de licença e premindo em seguida o botão "Logon / Sincronizar".</li> <li>Não ligado: Não existe ligação ao agente de licença. Possivelmente, o serviço está desactivado, o PC está desligado ou não está mais acessível na rede, ou foi introduzido um endereço IP incorrecto ao adicionar um agente de licença manualmente.</li> </ul> |
| Quantidade                        | Indica o número de agentes de licença que se encontram no respectivo estado.                                                                                                    |
| Data da última sincroni-<br>zação | Mostra a data e a hora da última sincronização do agente de licen-<br>ça.                                                                                                    |

#### Acções

| Acção               | Descrição                                                                                                    |
|---------------------|----------------------------------------------------------------------------------------------------|
| Logon / Sincronizar | Este botão oferece as seguintes opções:                                                                                                    |
|                     | Logon no agente de licença                                                                                                    |
|                     | Caso existentes, os seus agentes de licença na rede requerem<br>um logon com nome de utilizador e password para garantir a<br>protecção contra o acesso não autorizado.                                                                                                    |
|                     | <ul> <li>Todos os agentes de licença requerem o mesmo nome de utilizador e a mesma password para o logon:<br/>Clicar no botão Detalhes &gt;&gt;, seleccionar a opção Logon para o PC local do agente de licença e introduzir o nome de utilizador e a password. Confirmar as suas introduções com OK.</li> <li>Se um agente de licença utiliza o sistema operativo para verificar o nome de utilizador e a password, talvez seja necessário fazer o logon no domínio. Neste caso, seleccionar a opção Logon no domínio e registar o domínio no novo campo de introdução mostrado. Introduzir o nome de utilizador e a password (para estas introduções se distinguem maiúsculas de minúsculas). Confirmar as suas introduções com OK.</li> </ul> |
|                     | <ul> <li>Os agentes de licença requerem nome de utilizador e pas-<br/>sword diferentes para o logon:<br/>Ver Capítulo 7, "Agentes de licença", acção "Logon / Sin-<br/>cronizar".</li> </ul>                                                                                                    |
|                     | Sincronizar agentes de licença manualmente                                                                                                    |
|                     | Ao iniciar o License Management, as licenças serão automati-<br>camente sincronizadas. Se nas definições do License Manage-<br>ment (Capítulo 4, "Definições do License Management", acção<br><b>Definir License Management</b> ) para a sincronização dos da-<br>dos estiver seleccionada a opção <b>manual</b> , os agentes de licen-<br>ça não serão sincronizados automaticamente após um deter-<br>minado intervalo de tempo. Se desejar actualizar os dados<br>mostrados em <b>Informações de agentes de licença</b> , deverá<br>sincronizar agentes de licença manualmente com o botão <b>Lo-<br/>gon / Sincronizar</b> . Em seguida, clicar no botão <b>OK</b> .                                                                         |

| Acção                                 | Descrição                                                                                                    |
|---------------------------------------|----------------------------------------------------------------------------------------------------|
| Activar licenças                      | <ul> <li>Tem as seguintes opções para activar uma licença:</li> <li>Gerar licença e instalar no agente de licença (activação online).</li> <li>Criar a licença e guardá-la no PC local.</li> <li>Instalar licença disponível no agente de licença (activação online).</li> <li>Aceder / Restaurar uma licença já criada (online).</li> <li>Ver Capítulo 5, "Activar licenças".</li> </ul> |
| Definições do License Mana-<br>gement | Mostra as definições do License Management<br>(ver Capítulo 4, "Definições do License Management")                                                                                                    |

# 4 Definições do License Management

Na página de índice, em **Acções para License Management**, clicou no botão **Definir License Management**. Serão mostradas as definições gerais para o License Management.

As definições indicadas variam, a depender se o "Modo avançado" está definido ou não (ver abaixo). A tabela seguinte mostra as informações e acções possíveis.

#### Activar o modo avançado

Ver na tabela seguinte o tópico Modo avançado do License Management

#### Figura: Definições do License Management

| Lista de parâmetros                                       |                     |                                                                                                    |
|-----------------------------------------------------------|---------------------|----------------------------------------------------------------------------------------------------|
| →Voltar para página de índice                             |                     | Aplicar                                                                                                    |
| Parâmetros                                                |                     | Definição                                                                                                    |
| Modo avançado do License Manag                            | ement:              | activar                                                                                                    |
| Acesso ao License Management:                             |                     | Apenas acesso local<br>129.103.5.78,129.103.6.0<br>(por ex.: 129.5.6.78,129.5.0.0 etc.)                               |
| Sincronização dos dados:                                  |                     | ⊙ manual<br>O automática                                                                                              |
| Agentes de licença na rede                                |                     | <ul> <li>Memorizar os agentes de licença utilizados</li> <li>Segundos para encontrar os agentes de licença</li> </ul> |
| Ligação de agentes de licença                             | máximo:<br>máximo:  | 2 ▼ Segundos para o estabelecimento da ligação<br>15 ▼ Segundos para responder                                        |
| Ligação online para o servidor de li                      | cenças:             | 🔽 permitir                                                                                                    |
| Indicação da lista dos agentes de                         | licença             | Coluna: Versão                                                                                                    |
| Proxy para o servidor de licença                          | Endereço:<br>Porta: | Utilizar Proxy                                                                                                    |
| Tempo excedido para a transmissa<br>servidor de licenças: | ăo ao               | 90 🔽 segundos                                                                                                    |
| Endereço Web do servidor de<br>licença                    | Endereço:<br>Porta: | https://www.central-license-server.cc<br>7777                                                                         |
| →Voltar para página de índice                             |                     | Aplicar                                                                                                    |
| Acções para definições do Lice                            | ense Manag          | ement                                                                                                    |

Definições de fábrica

#### Definições

| Definição                                                      | Descrição                                                                                                    |
|----------------------------------------------------------------|----------------------------------------------------------------------------------------------------|
| Modo avançado do License<br>Management                         | Na lista pendente, definir se o modo avançado do License Ma-<br>nagement deve ser activado ou desactivado. No modo avança-<br>do, são indicadas definições adicionais nesta página. Além dis-<br>so, obtém também nas outras páginas mais informações e<br>acções. O modo avançado deveria ser utilizado apenas por ad-<br>ministradores.                                                                                                    |
| Acesso ao License Manage-<br>ment (apenas no modo<br>avançado) | Definir se outros PCs na rede deverão ter acesso remoto ao Li-<br>cense Management. Esta função apenas pode ser editada no<br>computador onde está instalado o License Management.<br>Para autorizar o acesso para outros PCs através da rede, desac-<br>tivar a caixa de verificação <b>Apenas acesso local</b> e registar os<br>endereços IP dos PCs que também deverão ter acesso ao Licen-<br>se Management. Introduzir um ou vários endereços IP separa-<br>dos por vírgulas. Pode também autorizar o acesso para um inter-<br>valo de endereço IP ou para a rede completa. Para o acesso de<br>um intervalo de endereço IP, introduzir um 0 para um ou vários<br>campos do endereço IP (por ex., "123.124.125.0" para o acesso<br>através da subrede 123.124.125), e para o acesso da rede com-<br>pleta, introduzir "0.0.0.0".<br>Se utiliza uma firewall no seu sistema, as portas HTTP e HTTPS<br>do License Management têm de estar libertadas. A predefinição<br>da instalação são as portas 8818 e 8819. |
| Sincronização dos dados                                        | <ul> <li>Tem as seguintes opções de sincronização dos dados para os agentes de licença:</li> <li>manual (Definição standard):<br/>Os dados dos agentes de licença "apenas" serão sincronizados ao iniciar o License Management e ao adicionar um agente de licença (manualmente ou através de procura na rede). A sincronização manual é iniciada com o botão "Logon / Sincronizar".</li> <li>automática:<br/>Os dados do agente de licença são actualizados em segundo plano, de modo cíclico num determinado intervalo de tempo. O intervalo de tempo pode ser seleccionado numa lista pendente. Os dados actualizados apenas serão mostrados quando uma página for aberta de novo, ou quando mudar para uma outra página.</li> </ul>                                                                                                    |

| Definição                                                                    | Descrição                                                                                                    |
|------------------------------------------------------------------------------|----------------------------------------------------------------------------------------------------|
| Agentes de licença na rede<br>(apenas no modo avançado)                      | <ul> <li>Activar a opção Memorizar os agentes de licença utiliza-<br/>dos se deseja que os agentes de licença adicionados ma-<br/>nualmente sejam disponibilizados na próxima vez que inici-<br/>ar o CLM. Se o PC é utilizado com o CLM instalado em<br/>redes diferentes (por ex., CLM no notebook), desactivar<br/>esta opção.</li> <li>Ao procurar por agentes de licença na rede com "Logon /<br/>Sincronizar", o License Management utiliza um "Multicast"<br/>(porta 23232 / endereço IP 224.0.23.23). Na lista pendente<br/>pode determinar quanto tempo deve durar a procura por um<br/>agente de licença.</li> <li>Se tem na sua rede vários domínios com agentes de licença,<br/>próprios, pode ser que não encontre um agente de licença,<br/>porque o router do domínio não suporta Multicast. Neste ca-<br/>so, deve adicionar o agente de licença manualmente (ver<br/>Capítulo 7, "Agentes de licença", Adicionar agentes de li-<br/>cença).</li> </ul> |
| Ligação de agentes de licen-<br>ça<br>(apenas no modo avançado)              | <ul> <li>Lista pendente Segundos para o estabelecimento da li-<br/>gação:<br/>Define o tempo máximo para o estabelecimento de uma li-<br/>gação ao agente de licença. Se um determinado agente de<br/>licença não pode estabelecer a ligação dentro deste tempo,<br/>verificar a sua rede.</li> <li>Lista pendente Segundos para responder:<br/>Define o tempo máximo que um agente de licença terá para<br/>responder a uma solicitação do CLM. O aumento desse va-<br/>lor pode ser útil em redes grandes e com sobrecarga devido<br/>a outros componentes (ocasionalmente aparece o estado<br/>"Não existe ligação ao agente de licença").</li> </ul>                                                                                                    |
| Indicação da lista dos agen-<br>tes de licença<br>(apenas no modo avançado)  | Define se na lista de agentes de licença deve ser mostrada a versão dos agentes de licença ou o tempo que o License Mana-gement ainda guarda o seu logon nos agentes de licença.                                                                                                    |
| Ligação online para o servi-<br>dor de licenças<br>(apenas no modo avançado) | Definir com a caixa de verificação <b>permitir</b> , se uma ligação on-<br>line para o servidor de licenças deve ser autorizada. A ligação<br>online ao servidor de licenças é necessária para o licenciamen-<br>to. Se desactivar a caixa de verificação <b>permitir</b> , o licenciamento<br>online não poderá ser executado.                                                                                                    |
| Proxy para o servidor de li-<br>cença                                        | Se o acesso a redes externas não for executado através do pró-<br>prio computador, mas via um servidor Proxy, deve activar a caixa<br>de verificação <b>Utilizar Proxy</b> e introduzir o endereço e a porta<br>do servidor Proxy.                                                                                                    |

| Definição                                                                                    | Descrição                                                                                                    |
|----------------------------------------------------------------------------------------------|----------------------------------------------------------------------------------------------------|
| Tempo excedido para a<br>transmissão ao servidor de<br>licenças<br>(apenas no modo avançado) | Aqui pode ser alterado o tempo máximo para o processamento<br>de uma solicitação ao servidor de licenças. Se o tempo definido<br>for excedido, a transmissão será considerada como falha e será<br>necessário estabelecer uma nova ligação.                                                             |
| Endereço Web do servidor<br>de licença<br>(apenas no modo avançado)                          | Aqui é definido o endereço e a porta do servidor de licenças res-<br>ponsável. Sem a ligação ao servidor de licenças não será pos-<br>sível activar uma nova licença. O endereço do seu servidor de<br>licenças já está predefinido. Se o endereço não estiver correcto,<br>contactar o seu revendedor. |

#### Aplicar as definições

Com o botão **Aplicar** guarda as suas alterações; a página **Definições do License Management** permanecerá aberta.

#### Acções

| Acção                 | Descrição                                                             |
|-----------------------|-----------------------------------------------------------------------|
| Definições de fábrica | Repor as definições do License Management na configuração de fábrica. |

Na página de índice, em **Acções para License Management**, clicou no botão **Activar licença**. Serão apresentadas diversas possibilidades para a activação de uma licença. Antes de activar uma licença, deve ter executado os seguintes passos:

- 1. O software foi encomendado ou comprado de um revendedor autorizado.
- Recebeu um código de autorização da licença com a compra do produto. O código de autorização da licença identifica-o como utilizador legal do software. Agora, pode libertar o software com o License Management.

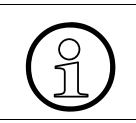

Não é possível encomendar licenças com o License Management. Pode libertar apenas o software que comprou para o seu PC.

#### Figura: Activação da licença

#### Activação da licença

#### Modo de activação de licença

- Gerar licença e instalar no agente de licença (activação online).
- C Criar licença e guardar localmente (ligação online necessária).
- O Instalar licença disponível no agente de licença (activação online).
- C Aceder / Restaurar uma licença já criada (online).

Continuar Cancelar

As opções indicadas variam, a depender se o "Modo avançado" está definido ou não (ver Capítulo 4, "Definições do License Management", Activar o modo avançado). As opções adicionais do modo avançado são respectivamente designadas a seguir.

Pode seleccionar entre 3 (no modo avançado, 4) tipos de licenciamento predefinidos:

• Criar licença e instalar no agente de licença (activação online)

A licença será imediatamente criada pelo servidor de licenças e instalada num agente de licença.

• Criar licença e guardar localmente (ligação online necessária)

A licença será imediatamente criada pelo servidor de licenças e poderá ser instalada mais tarde num agente de licença

• Instalar uma licença disponível no agente de licença (activação online)

A licença já está libertada e tem um ficheiro de licença ou uma cadeia de licença. Agora, esta licença ou cadeia de licença pode ser instalada num agente de licença.

 Aceder / Restaurar uma licença já criada (online) (apenas no modo avançado)

Seleccionar este ponto se, por exemplo, tiver reinstalado os seus sistemas e deseja agora restaurar ficheiros de licença existentes.

#### Seleccionar o tipo de licenciamento

- 1. Seleccionar um dos tipos de licenciamento seleccionados acima.
- 2. Clicar no botão **Continuar**.

Com o botão Cancelar volta para a página de índice.

#### 5.1 Criar licença e instalar no agente de licença (activação online)

Com este tipo de licenciamento pode activar uma nova licença; para isso, verificar os dados dos seus documentos de fornecimento do servidor de licenças e activar a libertação.

Para a activação online da sua licença através do servidor de licenças, observar que autorizou também a ligação online ao servidor de licenças na configuração do seu License Management (Capítulo 4, "Definições do License Management"). Adicionalmente, deve existir uma ligação ao agente de licença.

Agora, o License Management guia o utilizador em 4 passos para a activação da licença do produto.

Criar licença e instalar no agente de licença (activação online)

#### 5.1.1 Passo 1 - Logon no servidor de licenças

Fazer logon no servidor de licenças com nome de utilizador e password.

 Introduzir o seu nome de utilizador e a sua password, assim como o código de autorização da licença. Encontra o código de autorização da licença nos documentos fornecidos com o produto.

# Figura: Passo 1 - Logon no servidor de licenças Gerar licença e instalar no agente de licença (activação online). Passo 1 de 4: Logon no servidor de licenças Logon no servidor de licenças Introduzir os dados necessários para o logon no servidor de licenças. Caso ainda não possua um nome e uma password para o servidor de licenças, consultar o vendedor do produto. Recebeu o código de autorização da licença com a compra do produto.

| Nome:                                |          |           |          |
|--------------------------------------|----------|-----------|----------|
| Password:                            |          |           |          |
| Código de autorização da<br>licença: |          |           |          |
|                                      | Anterior | Continuar | Cancelar |

2. Confirmar com o botão Continuar. Os dados serão verificados pelo servidor de licenças.

Se a verificação não tiver êxito, introduzir novamente os seus dados e verificar se estão correctos. Se a verificação voltar a falhar, contactar um colaborador da nossa Linha Verde.

Se não houver ligação a um agente de licença para o qual o utilizador tem permissões de acesso, aparecerá a seguinte informação:

"Uma activação da licença não é possível actualmente porque não há licença disponível ou porque não fez logon num agente de licença!"

Adicionar um agente de licença manualmente ou seleccionar a acção **Actualizar dados** na página de índice e fazer logon no agente de licença.

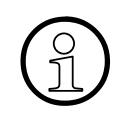

Ao efectuar o logon no servidor de licenças poderão ocorrer erros de expiração da sessão ou erros devidos a definições de Proxy incorrectas. Em caso de erros de expiração da sessão, seleccionar "Definir License Management" (ver Capítulo 4, "Definições do License Management") no modo avançado, aumentar o valor em **Tempo excedido para a transmissão ao servidor de licenças** e verificar adicionalmente as definições para um servidor Proxy, **Proxy para o servidor de licenças**. Caso necessário, consultar o administrador do sistema.

# 5.1.2 Passo 2 - Seleccionar os produtos/as facilidades e definir o agente de licença/a ID de bloqueio (opcional)

#### 5.1.2.1 Seleccionar produtos/facilidades

Serão mostrados os produtos/as facilidades disponíveis. A lista dos produtos/das facilidades disponíveis depende do código de autorização da licença atribuído.

Num agente de licença pode ser activado um produto como também vários produtos. Para isso, seleccionar neste passo os produtos que deseja atribuir a um agente de licença e, no próximo passo, definir o agente de licença. Para atribuir mais um produto ou mais vários produtos a um outro agente de licença, deverá repetir os passos 2-4.

#### Figura: Passo 2 - Selecção dos produtos/das facilidades

Gerar licença e instalar no agente de licença (activação online). Passo 2 de 4: Selecção dos produtos / das facilidades

| List                                                                                                    | a dos produtos / das fa | ncilida | des disponívo | eis               |                |                  |             |              |
|----------------------------------------------------------------------------------------------------|-------------------------|---------|---------------|-------------------|----------------|------------------|-------------|--------------|
| Seleccionar os produtos / as facilidades, para os quais deseja gerar licenças. As licenças serão instaladas <i>num único</i> agente de licença. Este passo pode ser repetido mais tarde para os produtos / as facilidades restantes. |                         |         |               |                   | erão<br>ncelar |                  |             |              |
| _                                                                                                    |                         |         |               |                   |                |                  |             |              |
|                                                                                                    | Produto                 |         | Faci          | ilidade           |                | Disponív<br>Tota | /eis /<br>I | Acti-<br>var |
| ▼                                                                                                    | optiClient 130 V5.0     | V       | OptiClient 13 | 0 V5.0 Profession | nal            | 85 / 100         |             | 20           |

#### Informações

| Coluna            | Descrição                                                                                                    |
|-------------------|----------------------------------------------------------------------------------------------------|
| Produto           | Mostra o nome do produto.                                                                                                    |
| Facilidade        | Mostra o nome da facilidade.                                                                                                    |
| Disponíveis/Total | <ul> <li>Mostra o número de licenças:</li> <li>Disponíveis:<br/>Número de licenças disponíveis. Este é o número de licenças que ainda podem ser atribuídas a agentes de licença.</li> <li>Total:<br/>Este é o número total de licenças que adquiriu.</li> </ul> |

Criar licença e instalar no agente de licença (activação online)

| Coluna  | Descrição                                                                                                    |
|---------|----------------------------------------------------------------------------------------------------|
| Activar | O número de licenças que deseja atribuir a <u>um</u> agente de licen-<br>ça. Pode vincular menos licenças do que disponíveis a um<br>agente de licença. Assim, as licenças restantes ficarão dispo-<br>níveis e poderão ser vinculadas mais tarde a um outro agente<br>de licença.<br>Para alguns produtos/facilidades não pode alterar o número de<br>licenças que serão activadas. Neste caso, a ordem de pedido<br>especifica que o número total de licenças disponíveis deve ser<br>activado para um agente de licença. |

- 1. Seleccionar um item na lista de produtos disponíveis.
- 2. Caso necessário, reduzir as licenças a serem activadas, se não deseja utilizar todas as licenças disponíveis neste passo.

O importante, aqui, é seleccionar apenas os produtos que deseja atribuir a <u>um</u> agente de licença. Para atribuir os produtos restantes a um outro ou a vários agentes de licença, deverá repetir os passos 2-4.

3. Confirmar a sua selecção com o botão Continuar.

#### 5.1.2.2 Definir o agente de licença/a ID de bloqueio (opcional)

Aqui é seleccionado o agente de licença/a ID de bloqueio onde deve(m) ser activado(s) o(s) produto(s). Na linha inferior do ecrã são novamente mostrados os dados do(s) produto(s) se-leccionado(s).

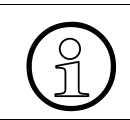

Este diálogo apenas será indicado se existir mais de um agente de licença disponível, ou se for necessária a introdução de uma ID de bloqueio.

Geralmente, as licenças são vinculadas à ID de bloqueio de um agente de licença. No entanto, a depender dos requisitos de hardware, os agentes de licença podem ter mais de uma ID de bloqueio. A princípio, qualquer ID de bloqueio do agente de licença pode ser utilizada para a geração da sua licença. Em raros casos, o servidor de licença central (CLS) pode contudo recusar uma determinada ID de bloqueio. Se isso acontecer, o licenciamento online não será possível com esta ID de bloqueio. Por isso, deve determinar uma ID de bloqueio alternativa para o agente de licença (ver Parágrafo 7.1, "Detalhes dos agentes de licença") e proceder conforme está descrito no Parágrafo 5.2, "Criar licença e guardar localmente (ligação online necessária)". Criar licença e instalar no agente de licença (activação online)

#### Figura: Passo 2 - Especificação da ID de bloqueio (opcional)

Gerar licença e instalar no agente de licença (activação online). Passo 2 de 4: Especificação da ID de bloqueio

| Selecção da ID de blo      | queio                              |                        |              |
|----------------------------|------------------------------------|------------------------|--------------|
| Seleccionar o agente de li | cença para a activação da licença. |                        |              |
| Agente de licença:         | License Agent 001                  |                        |              |
|                            | Anterior                           | Continuar C            | ancelar      |
| Produtos / Facilidades     | seleccionados                      |                        |              |
| Produto                    | Facilidade                         | Disponíveis /<br>Total | Acti-<br>var |
| optiClient 130 V5.0        | OptiClient 130 V5.0 Professional   | 85 / 100               | 1            |

- 1. Na lista pendente **Selecção da ID de bloqueio**, seleccionar um agente de licença disponível. Esta opção apenas será indicada se existirem vários agentes de licença livres.
- 2. Confirmar a sua selecção com o botão Continuar.

Criar licença e instalar no agente de licença (activação online)

#### 5.1.3 Passo 3 - Activação da licença

Nesta página são novamente mostrados, de forma resumida, todos os dados para a sua activação da licença. Pode confirmar os dados e assim activar a licença, ou, caso necessário, alterá-los de novo.

85 / 100

1

#### Figura: Passo 3 - Iniciar a activação de licença no servidor de licenças

| Gerar licença e instalar no agente de licença (activação online).<br>Passo 3 de 4: Iniciar a activação de licença no servidor de licenças |                           |                       |                        |              |  |  |
|----------------------------------------------------------------------------------------------------|---------------------------|-----------------------|------------------------|--------------|--|--|
| Confirmação da activa                                                                                                    | ção de licença            |                       |                        |              |  |  |
| Deseja realmente activar a<br>licença seleccionado?                                                                                       | ıs licenças para os prodı | utos / as facilidades | listados abaixo no aç  | ente de      |  |  |
|                                                                                                    | l                         | Anterior S            | Sim, continuar C       | ancelar      |  |  |
| Nota:<br>• Uma licença activada                                                                                                    | a será vinculada de modo  | o fixo ao sistema sel | leccionado.            |              |  |  |
| Código de autorização                                                                                                    | ı da licença              |                       |                        |              |  |  |
| Código de autorização da                                                                                                    | licença:                  | H2000_TEST_LAC        | :                      |              |  |  |
| Agente de licença sele                                                                                                    | eccionado                 |                       |                        |              |  |  |
| Nome / Endereço: mhhb4nsc.ww200.siemens.net<br>Descrição: License Agent 001<br>ID de bloqueio: 00-0B-5D-48-71-31                          |                           |                       |                        |              |  |  |
| Produtos / Facilidades                                                                                                    | seleccionados             |                       |                        |              |  |  |
| Produto                                                                                                    | Facilida                  | ade                   | Disponíveis /<br>Total | Acti-<br>var |  |  |

São listados os seguintes dados:

• O código de autorização da licença

optiClient 130 V5.0 OptiClient 130 V5.0 Professional

- O agente de licença seleccionado
- Os produtos seleccionados

- 1. Para libertar os dados e licenciar o produto ou os produtos no agente de licença, clicar no botão **Sim, continuar.** Atenção: com esta acção, a licença será vinculada de modo fixo ao agente de licença seleccionado.
- 2. A sua licença será criada pelo servidor de licenças e o ficheiro de licença correspondente será transferido para o agente de licença.

Com o botão Anterior pode ainda corrigir esses dados.

Com o botão Cancelar volta para a página de índice.

Criar licença e instalar no agente de licença (activação online)

#### 5.1.4 Passo 4 - Apresentação geral da activação da licença

Aqui, é indicado o resultado da activação da licença efectuada com êxito. Imprimir esta confirmação e guardá-la com a documentação do produto. A confirmação apresenta adicionalmente o código de confirmação para a sua activação da licença online.

#### Figura: Passo 4 - Apresentação geral da activação da licença

Gerar licença e instalar no agente de licença (activação online). Passo 4 de 4: Resultado da activação de licença Resultado da activação de licença A sua licença foi activada com êxito no agente de licença License Agent 001. É recomendável imprimir e armazenar a confirmação da activação da licença, para que mais tarde possa aceder novamente às informações de licença do servidor de licenças. Existem outros produtos que podem ser activados. Imprimir. Outros produtos Sair Lista de licenças Property udOluc.showSaveLicenseButtons not found! ID da linha do produto Descrição Código de confirmação SRbi+Zu3znA= OPTCL optiClient130 5.0 license key Guardar licença Código de autorização da licença H2000\_TEST\_LAC Código de autorização da licença: Agente de licença seleccionado Nome / Endereço: mhhb4nsc.ww200.siemens.net Descrição: License Agent 001 00-0B-5D-48-71-31 ID de bloqueio: Lista dos produtos / das facilidades licenciados Número ID da linha do Número da Produto total de produto facilidade licenças

F31505-K24-A1

16

optiClient 130 V5.0

OPTCL

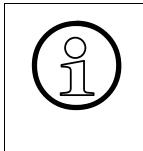

Guardar a confirmação da activação de licença com muito cuidado; num caso de falha ou de nova formatação dos sistemas, precisará novamente dos dados para restaurar a licença! Necessita também dos dados da confirmação, caso deseje transferir a sua licença para um outro agente de licença.

#### Imprimir

Com o botão **Imprimir**, a confirmação será mostrada numa nova janela em formato para impressão.

#### Guardar licença

Para guardar o ficheiro de licença (\*.lic), clicar no botão **Guardar licença** e seleccionar a pasta de destino.

#### **Outros produtos**

Se for possível solicitar mais licenças com o seu código de autorização da licença, será indicado o botão **Outros produtos**.

Se, após guardar ou imprimir a sua confirmação, desejar activar outras licenças de produto, poderá voltar ao passo 2 com o botão **Outros produtos**. Repetir os passos de 2 até 4, até ter activado todos os produtos no agente de licença desejado.

#### Sair

Seleccionar o botão Sair para encerrar o licenciamento online.

Criar licença e guardar localmente (ligação online necessária)

#### 5.2 Criar licença e guardar localmente (ligação online necessária)

Com este tipo de licenciamento, pode criar imediatamente uma nova licença e instalá-la mais tarde no agente de licença. Este tipo de licenciamento é necessário, por exemplo, se não tiver acesso à Internet no ambiente de rede do agente de licença e tiver de efectuar o licenciamento em dois passos com um recurso de memória (por ex., Memory Stick). Este tipo de licenciamento requer os dados dos documentos de fornecimento.

Para a activação online da sua licença através do servidor de licenças, observar que autorizou também a ligação online ao servidor de licenças na configuração do seu License Management (Capítulo 4, "Definições do License Management").

Agora, o License Management guia o utilizador em 4 passos para a criação da licença do produto.

#### 5.2.1 Passo 1 - Logon no servidor de licenças

Fazer logon no servidor de licenças com nome de utilizador e password.

 Introduzir o seu nome de utilizador e a sua password, assim como o código de autorização da licença. Encontra o código de autorização da licença nos documentos fornecidos com o produto.

#### Figura: Passo 1 - Logon no servidor de licenças

| Criar licença e guardar loc<br>Passo 1 de 4: Logon no ser                                               | almente (ligação online neces<br>vidor de licenças                                                        | sária).                                       |                     |
|----------------------------------------------------------------------------------------------------|----------------------------------------------------------------------------------------------------|-----------------------------------------------|---------------------|
| Logon no servidor de lice                                                                               | inças                                                                                                    |                                               |                     |
| Introduzir os dados necessári<br>Caso ainda não possua um n<br>produto.<br>Recebeu o código de autoriza | os para o logon no servidor de lico<br>ome e uma password para o servi<br>ação da licença com a compra do | enças.<br>idor de licenças, consi<br>produto. | ultar o vendedor do |
| Nome:                                                                                                   |                                                                                                    |                                               |                     |
| Password:                                                                                               |                                                                                                    |                                               |                     |
| Código de autorização da<br>licença:                                                                    |                                                                                                    |                                               |                     |
|                                                                                                    | Anterior                                                                                                  | Continuar                                     | Cancelar            |

2. Confirmar com o botão Continuar. Os dados serão verificados pelo servidor de licenças.

Se a verificação não tiver êxito, introduzir novamente os seus dados e verificar se estão correctos. Se a verificação voltar a falhar, contactar um colaborador da nossa Linha Verde.

Ao efectuar o logon no servidor de licenças poderão ocorrer erros de expiração da sessão ou erros devidos a definições de Proxy incorrectas. Em caso de erros de expiração da sessão, seleccionar "Definir License Management" (ver Capítulo 4, "Definições do License Management") no modo avançado, aumentar o valor em **Tempo excedido para a transmissão ao servidor de licenças** e verificar adicionalmente as definições para um servidor Proxy em **Proxy para o servidor de licenças**. Caso necessário, consultar o administrador do sistema.

# 5.2.2 Passo 2 - Seleccionar os produtos/as facilidades e definir a ID de bloqueio (agente de licença)

#### 5.2.2.1 Seleccionar produtos/facilidades

Serão mostrados os produtos/as facilidades disponíveis. A lista dos produtos/das facilidades disponíveis depende do código de autorização da licença atribuído.

Num agente de licença pode ser activado um produto como também vários produtos. Para isso, seleccionar neste passo os produtos que deseja atribuir a um agente de licença e, no próximo passo, definir o agente de licença. Para atribuir mais um produto ou mais vários produtos a um outro agente de licença, deverá repetir os passos 2-4.

#### Figura: Passo 2 - Selecção dos produtos/das facilidades

Criar licença e guardar localmente (ligação online necessária). Passo 2 de 4: Selecção dos produtos / das facilidades

☑ optiClient 130 V5.0

| Lista dos produtos / das fa                                                                                                    | cilidades disponíveis |                  |             |              |  |  |
|----------------------------------------------------------------------------------------------------|-----------------------|------------------|-------------|--------------|--|--|
| Seleccionar os produtos / as facilidades, para os quais deseja gerar licenças. As licenças serão<br>instaladas <b>num único</b> agente de licença.<br>Este passo pode ser repetido mais tarde para os produtos / as facilidades restantes. |                       |                  |             |              |  |  |
| Anterior Continuar Cancelar                                                                                                    |                       |                  |             |              |  |  |
| Produto                                                                                                    | Facilidade            | Disponív<br>Tota | reis /<br>I | Acti-<br>var |  |  |

☑ OptiClient 130 V5.0 Professional

20

79 / 100

#### Informações

| Coluna            | Descrição                                                                                                    |
|-------------------|----------------------------------------------------------------------------------------------------|
| Produto           | Mostra o nome do produto.                                                                                                    |
| Facilidade        | Mostra o nome da facilidade.                                                                                                    |
| Disponíveis/Total | <ul> <li>Mostra o número de licenças:</li> <li>Disponíveis:<br/>Número de licenças disponíveis. Este é o número de licenças que ainda podem ser distribuídas entre os colaboradores.</li> <li>Total:<br/>Este é o número total de licenças que adquiriu.</li> </ul>                                                                                                    |
| Activar           | O número de licenças que deseja atribuir a <u>um</u> agente de licen-<br>ça. Pode vincular menos licenças do que disponíveis a um<br>agente de licença. Assim, as licenças restantes ficarão dispo-<br>níveis e poderão ser vinculadas mais tarde a um outro agente<br>de licença.<br>Para alguns produtos/facilidades não pode alterar o número de li-<br>cenças que serão activadas. Neste caso, a ordem de pedido es-<br>pecifica que o número total de licenças disponíveis deve ser ac-<br>tivado para um agente de licença. |

- 1. Seleccionar um item na lista de produtos disponíveis.
- 2. Caso necessário, reduzir as licenças a serem activadas, se não deseja utilizar todas as licenças disponíveis neste passo.

O importante, aqui, é seleccionar apenas os produtos que deseja atribuir a <u>um</u> agente de licença. Para atribuir os produtos restantes a um outro ou a vários agentes de licença, deverá repetir os passos 2-4.

3. Confirmar a sua selecção com o botão Continuar.

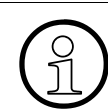

Agora, as licenças serão criadas e atribuídas aos agentes de licença, mas não serão activadas nos agentes de licença.

Criar licença e guardar localmente (ligação online necessária)

#### 5.2.2.2 Definir a ID de bloqueio/o agente de licença

Aqui é efectuada a atribuição da(s) licença(s) ao agente de licença/à ID de bloqueio onde deve(m) ser activado(s) o(s) produto(s) mais tarde. Na linha inferior do ecrã são novamente mostrados os dados do(s) produto(s) seleccionado(s).

Geralmente, as licenças são vinculadas à ID de bloqueio de um agente de licença. No entanto, a depender dos requisitos de hardware, os agentes de licença podem ter mais de uma ID de bloqueio. A princípio, qualquer ID de bloqueio do agente de licença pode ser utilizada para a geração da sua licença. Em raros casos, o servidor de licença central (CLS) pode contudo recusar uma determinada ID de bloqueio. Se isso acontecer, o licenciamento online não será possível com esta ID de bloqueio. Por isso, deve determinar uma ID de bloqueio alternativa para o agente de licença (ver Parágrafo 7.1, "Detalhes dos agentes de licença") e proceder conforme está descrito no Parágrafo 5.2, "Criar licença e guardar localmente (ligação online necessária)".

#### Figura: Passo 2 - Especificação da ID de bloqueio (opcional)

Criar licença e guardar localmente (ligação online necessária). Passo 2 de 4: Especificação da ID de bloqueio

| Selecção da ID de bloqueio         Selecção da ID de bloqueio         Selecçionar o agente de licença para vincular a licença.         Caso não tenha acesso ao agente de licença actualmente, introduzir o endereço MAC do agente de licença.          Agente de licença:          License Agent 001 ▼          (por ex., 00-E2-00-D1-32-A             Anterior         Continuar         Cancelar                 Produtos / Facilidades seleccionados             Produto         Facilidade         Disponíveis / Total         OntiClient 130 V5 0         OntiClient 130 V5 0 |                                                                                                    |                        |              |
|----------------------------------------------------------------------------------------------------|----------------------------------------------------------------------------------------------------|------------------------|--------------|
| Seleccionar o agente de licença para vincular a licença.         Caso não tenha acesso ao agente de licença actualmente, introduzir o endereço MAC do agente de licença.            • Agente de licença:         • Endereço MAC do agente de                                                                                                    | Selecção da ID de bloqueio                                                                                                    |                        |              |
| <ul> <li>Agente de licença: License Agent 001 ▼</li> <li>Endereço MAC do agente de licença: (por ex., 00-E2-00-D1-32-A</li> <li>Anterior Continuar Cancelar</li> </ul> Produtos / Facilidades seleccionados           Produtos / Facilidades seleccionados           Produto         Facilidade         Disponíveis / Total         Activar           ontiClient 130 V5.0         OntiClient 130 V5.0         Professional         79 / 100         1                                                                                                    | Seleccionar o agente de licença para vincular a licença.<br>Caso não tenha acesso ao agente de licença actualmente, introduzir o<br>licença. | endereço MAC do a      | gente de     |
| C Endereço MAC do agente de (por ex., 00-E2-00-D1-32-A<br>licença: Anterior Continuar Cancelar<br>Produtos / Facilidades seleccionados<br>Produto Facilidade Acti-<br>var<br>optiClient 130 V5 0 OptiClient 130 V5 0 Professional 79 / 100 1                                                                                                    | Agente de licença:     License Agent 001                                                                                                    |                        |              |
| Anterior         Continuar         Cancelar           Produtos / Facilidades seleccionados           Acti-<br>Total         Acti-<br>var           optiClient 130 V5.0         OptiClient 130 V5.0         Professional         79 / 100         1                                                                                                    | C Endereço MAC do agente de<br>licença:                                                                                                    | (por ex., 00-E2-00     | D-D1-32-A7)  |
| Produtos / Facilidades seleccionados       Disponíveis / Activar       Produto     Facilidade     Disponíveis / Activar       optiClient 130 V5.0     OptiClient 130 V5.0     Professional     79 / 100     1                                                                                                    | Anterior                                                                                                    | Continuar C            | ancelar      |
| Produto         Facilidade         Disponíveis /<br>Total         Activar           optiClient 130 V5.0         OptiClient 130 V5.0         Professional         79 / 100         1                                                                                                    | Produtos / Facilidades seleccionados                                                                                                    |                        |              |
| optiClient 130 V5.0 OptiClient 130 V5.0 Professional 79 / 100 1                                                                                                    | Produto Facilidade                                                                                                    | Disponíveis /<br>Total | Acti-<br>var |
| -phone                                                                                                    | optiClient 130 V5.0 OptiClient 130 V5.0 Professional                                                                                         | 79 / 100               | 1            |

A licença é apenas atribuída ao agente de licença, mas ainda não é activada; por isso, não necessita aqui de uma ligação ao agente de licença.

As opções para vincular a licença ao produto variam, a depender da configuração do produto no servidor de licenças. Geralmente, tem as seguintes opções:
1. Na lista pendente **Selecção da ID de bloqueio**, seleccionar um agente de licença disponível. Esta opção apenas será indicada se existirem vários agentes de licença livres.

ou

1. Introduzir a ID de bloqueio ou o endereço MAC do CLA.

O endereço MAC/endereço físico é encontrado na placa de rede do PC ou - em sistemas Windows - também através da caixa de DOS, com o comando "ipconfig /all". Será indicada uma lista de diferentes dados relativos ao PC, onde também é mostrado o endereço físico do seu PC ou o endereço MAC. O endereço MAC deve ser introduzido no seguinte formato: (exemplo) 00-E2-00-D1-32-A7. Se o seu computador tiver mais de uma placa de rede, terá disponível o número correspondente de endereços MAC. O agente de licença suporta todos estes endereços MAC.

Os endereços MAC de equipamentos removíveis (por ex., placas PCMCIA em notebooks) não são apropriados para o licenciamento.

2. Confirmar uma das três opções com o botão Continuar.

### 5.2.3 Passo 3 - Activação da licença

Nesta página são novamente mostrados, de forma resumida, todos os dados para a sua activação da licença. Pode confirmar os dados e assim criar a licença, ou, caso necessário, alterálos de novo.

#### Activar licenças

Criar licença e guardar localmente (ligação online necessária)

#### Figura: Passo 3 - Iniciar a activação de licença no servidor de licenças

Criar licença e guardar localmente (ligação online necessária). Passo 3 de 4: Iniciar a activação de licença no servidor de licenças

| Confirmação da activação de licença                 |                                                 |                                    |                                             |                     |
|-----------------------------------------------------|-------------------------------------------------|------------------------------------|---------------------------------------------|---------------------|
| Deseja realmente activar a<br>licença seleccionado? | is licenças para os produtos / as fa<br>Anterio | cilidades<br>vr S                  | listados abaixo no aç<br>Sim, continuar 🛛 C | jente de<br>ancelar |
| Nota:<br>• Uma licença activada                     | a será vinculada de modo fixo ao si:            | stema sel                          | leccionado.                                 |                     |
| Código de autorização                               | ı da licença                                    |                                    |                                             |                     |
| Código de autorização da l                          | licença: H2000_TI                               | EST_LAC                            |                                             |                     |
| Agente de licença sele                              | eccionado                                       |                                    |                                             |                     |
| Nome / Endereço:<br>Descrição:<br>ID de bloqueio:   | mhhb4ns<br>License A<br>00-0B-5D                | c.ww200.<br>\gent 001<br>-48-71-31 | siemens.net                                 |                     |
| Produtos / Facilidades seleccionados                |                                                 |                                    |                                             |                     |
| Developer                                           | E - Stide de                                    |                                    | Disponíveis /                               | Acti-               |

| 1 Toutos / 1 demuaues seleccionados |                                  |                        |              |
|-------------------------------------|----------------------------------|------------------------|--------------|
| Produto                             | Facilidade                       | Disponíveis /<br>Total | Acti-<br>var |
| optiClient 130 V5.0                 | OptiClient 130 V5.0 Professional | 79 / 100               | 1            |

São listados os seguintes dados:

- O código de autorização da licença
- A ID de bloqueio definida (a ID de bloqueio do agente de licença seleccionado ou a ID de bloqueio especificada através da introdução do endereço MAC)
- Os produtos seleccionados
- Para libertar os dados e licenciar o produto ou os produtos da ID de bloqueio, clicar no botão Sim, continuar. Atenção: a licença será vinculada de modo fixo ao agente de licença/ à ID de bloqueio que seleccionar.
- 2. A sua licença está a ser criada pelo servidor de licenças.

Com o botão Anterior pode ainda corrigir esses dados.

Com o botão Cancelar volta para a página de índice.

### 5.2.4 Passo 4 - Apresentação geral da activação da licença

Aqui, é indicado o resultado da activação da licença efectuada com êxito. Imprimir esta confirmação e guardá-la com a documentação do produto. A confirmação apresenta adicionalmente o código de confirmação para a sua activação da licença online.

Guardar o ficheiro de licença para activá-lo mais tarde num agente de licença.

### Figura: Passo 4 - Apresentação geral da activação da licença

| Criar licença e guardar localmente (ligação online necessária).<br>Passo 4 de 4: Resultado da activação de licença                                                                                                    |                              |                          |               |               |
|----------------------------------------------------------------------------------------------------|------------------------------|--------------------------|---------------|---------------|
| Resultado da activaçã                                                                                                    | io de licença                |                          |               |               |
| A licença foi criada com êxito pelo servidor de licenças.<br>É recomendável imprimir os detalhes da licença, para que mais tarde possa aceder novamente às<br>informações de licença do servidor de licenças.<br>Pode guardar a(s) licença(s) como ficheiro e activá-la mais tarde num agente de licença (activação<br>offline).<br>Imprimir Outros produtos Sair |                              |                          |               |               |
| Lista de licenças                                                                                                    |                              |                          |               |               |
| ID da linha do produt                                                                                                    | o Descrição                  | )                        |               |               |
| OPTCL                                                                                                    | optiClient130 5.0 lic        | ense key                 | Gua           | ardar licença |
|                                                                                                    |                              |                          |               |               |
| Código de autorizaçã                                                                                                    | o da licença                 |                          |               |               |
| Código de autorização da licença: H2000_TEST_LAC                                                                                                    |                              |                          |               |               |
|                                                                                                    |                              |                          |               |               |
| Agente de licença sel                                                                                                    | eccionado                    |                          |               |               |
| Nome / Endereço:                                                                                                    |                              | mhhb4nsc.<br>Licence Arr | ww200.siemen: | s.net         |
| Descrição:<br>ID de bloqueio:                                                                                                    | Descrição: License Agent UU1 |                          |               |               |
| .e se bioqueio.                                                                                                    |                              | 000004                   | 0.101         |               |
| Lista dos produtos / d                                                                                                    | as facilidades licenciad     | dos                      |               |               |
| Produto                                                                                                    | ID da linha do               | Núm                      | iero da       | Número        |
| Trouto                                                                                                    | produto                      | faci                     | lidade        | licenças      |

Guardar a confirmação da geração de licença com muito cuidado; num caso de falha ou de nova formatação dos sistemas, precisará novamente dos dados para restaurar a licença! Necessita também dos dados da apresentação geral, caso deseje transferir a sua licença para um outro agente de licença.

### Imprimir

Com o botão **Imprimir**, a apresentação geral será mostrada numa nova janela em formato para impressão.

### Guardar licença

Para guardar o ficheiro de licença (\*.lic), clicar no botão **Guardar licença** e seleccionar a pasta de destino.

### **Outros produtos**

Se for possível solicitar mais licenças com o seu código de autorização da licença, será indicado o botão **Outros produtos**.

Se, após guardar ou imprimir a sua apresentação geral, desejar activar outras licenças de produto a uma ID de bloqueio, poderá voltar ao passo 2 com o botão **Outros produtos**. Repetir os passos de 2 até 4, até ter atribuído todos os produtos à ID de bloqueio desejada.

### Sair

Seleccionar o botão Sair para encerrar o licenciamento online.

### 5.2.5 Activar licenças

Para activar no agente de licença uma licença criada e guardada numa pasta seleccionada, consultar o Parágrafo 5.3, "Instalar uma licença disponível no agente de licença (activação on-line)".

# 5.3 Instalar uma licença disponível no agente de licença (activação online)

Com este tipo de licenciamento, pode activar uma licença através de uma chave de licença disponível, (Cadeia de licença), ou activar um ficheiro de licença disponível num agente de licença. Criou o ficheiro de licença com o tipo de licenciamento "Criar licença e guardar localmente" (ver Parágrafo 5.2.4, "Passo 4 - Apresentação geral da activação da licença") e o guardou na pasta seleccionada. Agora, é necessário activar o ficheiro de licença ou a cadeia de licença num agente de licença.

### Figura: Selecção da licença

Instalar licença disponível no agente de licença (activação online).

| Selecção da licença                                                                                                    |                                             |                                    |                                      |
|----------------------------------------------------------------------------------------------------|---------------------------------------------|------------------------------------|--------------------------------------|
| Para a activação no agente de licença selecciona<br>o ficheiro de licença.<br>Se ainda não tem uma cadeia de licença ou um f<br>detalhadas na ajuda. | ado, introduzir aqui<br>icheiro de licença, | a cadeia de lic<br>consultar as in | ença ou seleccionar<br>formações mas |
| Agente de licença License Agent 001 💌                                                                                                    |                                             |                                    |                                      |
| 💿 Cadeia de licença 📃                                                                                                    |                                             |                                    |                                      |
| O Ficheiro de licença                                                                                                    |                                             |                                    | Durchsuchen                          |
|                                                                                                    | 0 atoviov                                   | 0                                  | Ormanian                             |
|                                                                                                    | Anterior                                    | Activar                            | Cancelar                             |

- 1. Seleccionar o agente de licença para a activação da licença.
- 2. Introduzir a cadeia de licença ou seleccionar o ficheiro de licença.
- 3. Confirmar a sua selecção com o botão Activar.
- 4. A licença está activada no agente de licença.

Com o botão Anterior pode ainda corrigir esses dados.

Com o botão Cancelar volta para a página de índice.

### Activar licenças

Aceder / Restaurar uma licença já criada (online)

### 5.4 Aceder / Restaurar uma licença já criada (online)

Esta opção apenas será mostrada se tiver activado o modo avançado (ver também Capítulo 4, "Definições do License Management", Activar o modo avançado).

A função possibilita, por exemplo, restaurar as licenças existentes em caso de nova instalação do seu sistema. Para isso, necessita dos dados da primeira activação da licença, os quais guardou ou imprimiu (ver Parágrafo 5.1.4, "Passo 4 - Apresentação geral da activação da licença").

### Figura: Aceder/Restaurar uma licença já criada

Aceder / Restaurar uma licença já criada (online).

| Logon no servidor de lic                                                                                                    | enças                                                                                                    |  |
|----------------------------------------------------------------------------------------------------|----------------------------------------------------------------------------------------------------|--|
| Introduzir os dados necessá<br>Aqui, pode aceder a uma lice<br>da facilidade.<br>Pode ler estes dados na imp                                                                       | rios para o logon no servidor de licenças.<br>ença já activada com a ID de bloqueio, a ID da linha de produto e o número<br>rressão 'Apresentação geral da activação da licença'. A impressão deve ter |  |
| sido criada após uma activação de licença efectuada anteriormente.<br>Caso ainda não possua um nome e uma password para o servidor de licenças, consultar o vendedor do<br>produto |                                                                                                    |  |
|                                                                                                    |                                                                                                    |  |
| * Nome:                                                                                                    |                                                                                                    |  |
| * Password:                                                                                                    |                                                                                                    |  |
| * ID de bloqueio:                                                                                                    |                                                                                                    |  |
| Número da facilidade:                                                                                                    |                                                                                                    |  |
| ID da linha de produto:                                                                                                    |                                                                                                    |  |

Os campos marcados com um asterisco (\*) são necessários para o êxito no restauro de um ficheiro de licença.

| Anterior | Continuar | Cancelar |
|----------|-----------|----------|

1. Introduzir o nome e a password para fazer logon no servidor de licenças central e registar a sua ID de bloqueio no respectivo campo. A ID de bloqueio pode ser verificada, por ex., na confirmação da activação da licença.

Se espera uma grande quantidade de licenças para esta ID de bloqueio, pode limitar o resultado com a introdução do número da facilidade e da ID da linha de produtos.

- Confirmar as suas introduções com o botão Continuar. O servidor de licença central (CLS) criará uma lista das licenças que já estão vinculadas à ID de bloqueio introduzida.
- Para seleccionar na lista a licença que deve ser carregada pelo servidor de licenças, clicar no botão Guardar licença correspondente e então seleccionar a pasta desejada no próximo diálogo. Volta à lista de licenças instaladas; a licença seleccionada já está restaurada no agente de licença.

Aceder / Restaurar uma licença já criada (online)

Caso outras licenças sejam oferecidas, pode restaurá-las do mesmo modo.

#### Figura: Guardar uma licença já criada

|                                                                                                    |                                                                                                    | Resultado da consulta de licença                                         |  |  |  |
|----------------------------------------------------------------------------------------------------|----------------------------------------------------------------------------------------------------|--------------------------------------------------------------------------|--|--|--|
|                                                                                                    |                                                                                                    |                                                                          |  |  |  |
| Resultado da consulta d                                                                                                    | e licenca                                                                                                    |                                                                          |  |  |  |
|                                                                                                    | <b>,</b> -                                                                                                    |                                                                          |  |  |  |
| <b>O servidor de licenças criou uma lista com as licenças já geradas.</b><br>Pode guardar a(s) licença(s) como ficheiro e activá-la mais tarde num agente de licença (activação<br>offline). |                                                                                                    |                                                                          |  |  |  |
|                                                                                                    |                                                                                                    | Anterior Sair                                                            |  |  |  |
| Dados da consulta de lic                                                                                                    | ença                                                                                                    |                                                                          |  |  |  |
| Nome: Clm_admin<br>ID de bloqueio: 00-0B-5D-48                                                                                                    | 3-71-31                                                                                                    |                                                                          |  |  |  |
|                                                                                                    |                                                                                                    |                                                                          |  |  |  |
| Lista de licenças                                                                                                    |                                                                                                    |                                                                          |  |  |  |
| Lista de licenças<br>ID da linha do produto                                                                                                    | Descrição                                                                                                    |                                                                          |  |  |  |
| Lista de licenças<br>ID da linha do produto                                                                                                    | <b>Descrição</b><br>HiPath SimplyPhone ∨4.0 3rd<br>party license key for CAP                                                                                                    | Guardar licença                                                          |  |  |  |
| Lista de licenças<br>ID da linha do produto<br>SP4RD                                                                                                    | <b>Descrição</b><br>HiPath SimplyPhone V4.0 3rd<br>party license key for CAP<br>HiPath SimplyPhone V4.0 3rd<br>party license key for CLA                                                                                                    | Guardar licença<br>Guardar licença                                       |  |  |  |
| Lista de licenças<br>ID da linha do produto<br>SP4RD<br>SP4ST                                                                                                    | Descrição<br>HiPath SimplyPhone V4.0 3rd<br>party license key for CAP<br>HiPath SimplyPhone V4.0 3rd<br>party license key for CLA<br>HiPath SimplyPhone<br>Outlook/Notes V4.0 1st party<br>license key                                              | Guardar licença<br>Guardar licença<br>Guardar licença                    |  |  |  |
| Lista de licenças<br>ID da linha do produto<br>SP4RD<br>SP4ST<br>COSR4                                                                                                    | Descrição<br>HiPath SimplyPhone V4.0 3rd<br>party license key for CAP<br>HiPath SimplyPhone V4.0 3rd<br>party license key for CLA<br>HiPath SimplyPhone<br>Outlook/Notes V4.0 1st party<br>license key<br>HiPath Connect Server V4.0<br>license key | Guardar licença<br>Guardar licença<br>Guardar licença<br>Guardar licença |  |  |  |

Com o botão **Anterior** volta ao último diálogo e pode, por ex., restaurar outras licenças que estão atribuídas a uma outra ID de bloqueio.

Com o botão Sair volta para a página de índice.

#### **Activar licenças**

Para activar no agente de licença uma licença restaurada e guardada numa pasta seleccionada, consultar o Parágrafo 5.3, "Instalar uma licença disponível no agente de licença (activação online)".

### Activar licenças

Aceder / Restaurar uma licença já criada (online)

Seleccionou na área de navegação o item de menu **Produtos**. Na área de trabalho será mostrada uma lista dos produtos para todos os agentes de licença disponíveis. Se um produto estiver instalado em vários agentes de licença, este será também mostrado várias vezes na lista de produtos. Se clicar no símbolo "+" na frente do item de menu **Produtos** na área de navegação, serão mostrados todos os produtos da lista.

### Figura: Lista de produtos para todos os agentes de licença

| Conteúdo<br>□· □· <b>Produtos</b><br>□· ■ HiPath Connect Server V4 | Produtos de todos os agentes de licenç | ça     |                       |          |
|--------------------------------------------------------------------|----------------------------------------|--------|-----------------------|----------|
|                                                                    | Lista de produtos                      |        |                       |          |
| ■ Agentes de licença                                               | Nome                                   | Versão | Agente de licença     | Detalhes |
| D Protocolos                                                       | → ➡ HiPath Connect Server ∨4.0         | V4.0   | ⇒ 🖻 License Agent 001 | →≣       |
| _                                                                  | → P optiClient 130 V5.0                | V5.0   | Diversos              |          |
|                                                                    | optiClient 130 V5.0                    | V5.0   | ⇒ 🖻 License Agent 002 | →≣       |
|                                                                    | optiClient 130 V5.0                    | V5.0   | → 🗁 License Agent 001 | →≣       |

#### • Mais informações/acções para um produto

Se clicar na lista dos produtos no símbolo da coluna **Detalhes** para um produto, serão mostradas mais informações e acções adicionais referentes ao produto correspondente. A descrição para os detalhes do produto encontra-se no Parágrafo 6.1, "Detalhes dos produtos".

### Licenças para este produto

Se clicar num produto na lista dos produtos ou directamente na área de navegação, será mostrada uma lista geral de todas as licenças deste produto. A descrição para as licenças de produto encontra-se no Parágrafo 6.2, "Licenças de produto".

#### • Todos os produtos para um agente de licença

Se clicar num agente de licença na lista dos produtos, será mostrada uma lista geral de todos os produtos que estão instalados neste agente de licença. A descrição para as listas de produto dos agentes de licença encontra-se no Parágrafo 7.2, "Lista de produtos para o agente de licença".

### Informações

| Coluna            | Descrição                                                                                                    |
|-------------------|----------------------------------------------------------------------------------------------------|
| Nome              | Mostra o nome do produto de forma abreviada.<br>Ao clicar num nome de produto, acederá a uma lista de licen-<br>ças para o produto (ver Parágrafo 6.2, "Licenças de produto").                                                                                     |
| Versão            | Mostra a versão do produto.                                                                                                    |
| Agente de licença | Mostra o agente de licença para o qual o produto está licencia-<br>do. Ao clicar num agente de licença, acederá a uma lista de to-<br>dos os produtos que estão licenciados para este agente (ver<br>Parágrafo 7.2, "Lista de produtos para o agente de licença"). |
| Detalhes          | Mostra informações detalhadas relativas ao produto correspon-<br>dente (ver Parágrafo 6.1, "Detalhes dos produtos").                                                                                                    |

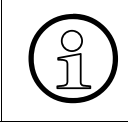

Se um produto estiver licenciado em vários agentes de licença, este será também mostrado várias vezes na tabela. Adicionalmente, se o produto existir em diferentes versões, estas também serão mostradas em linhas individuais.

### 6.1 Detalhes dos produtos

Clicou na lista dos produtos no símbolo da coluna **Detalhes** para um produto seleccionado. Serão mostradas mais informações e acções adicionais referentes ao produto correspondente.

### Figura: Detalhes para o produto

Detalhes para o produto 'optiClient 130 V5.0'

| Acções para detalhes de produto                          |                                                                                                    |
|----------------------------------------------------------|----------------------------------------------------------------------------------------------------|
| Guardar dados Repor e                                    | statísticas Restaurar dados                                                                                          |
| Administradores de produto                               |                                                                                                    |
|                                                          |                                                                                                    |
|                                                          |                                                                                                    |
| Lista de parâmetros                                      |                                                                                                    |
| → Produtos                                               | Aplicar                                                                                                    |
| Parâmetros                                               | Definição                                                                                                    |
| Nome do produto:                                         | optiClient 130 V5.0                                                                                                  |
| ID do produto:                                           | L30001-K121-A1                                                                                                    |
| Versão do produto:                                       | ∨5.0                                                                                                    |
| Descrição:                                               |                                                                                                    |
| Agente de licença:                                       | License Agent 001                                                                                                    |
| Intervalo de tempo dos impulsos para ligação de<br>rede: | 900 segundo(s)                                                                                                    |
| Repetições dos impulsos para ligação de rede:            | β vezes                                                                                                    |
| Intervalo de tempo dos impulsos para ligação<br>local:   | β segundo(s)                                                                                                    |
| Repetições dos impulsos para ligação local:              | β vezes                                                                                                    |
| Número de pedidos de licença:                            | Máximo: 0 em 26/07/2005, 09:46 hrs<br>Êxitos: 0 desde 26/07/2005, 09:46 hrs<br>Falhas: 0 desde 26/07/2005, 09:46 hrs |

As informações e acções indicadas variam, a depender se o "Modo avançado" está definido ou não (ver Capítulo 4, "Definições do License Management", Activar o modo avançado). A tabela seguinte mostra as informações e acções possíveis.

Detalhes dos produtos

### Informações

| Coluna                                                                                 | Descrição                                                                                                    |
|----------------------------------------------------------------------------------------|----------------------------------------------------------------------------------------------------|
| Nome do produto                                                                        | Mostra o nome do produto de forma abreviada. A depender do<br>licenciamento (por ex., para cadeias de licença) este campo<br>pode também estar vazio.                                                                                                    |
| ID do produto<br>(apenas no modo avançado)                                             | A ID do produto e versão do produto identificam o produto de<br>forma única. Se o produto não tiver um nome (por ex., em caso<br>de licenciamento por cadeias de licença) é necessária a ID do<br>produto.                                                                                                    |
| Versão do produto                                                                      | Mostra a versão do produto.                                                                                                    |
| Descrição                                                                              | Descrição do produto conforme os dados da licença (caso disponíveis).                                                                                                    |
| Agente de licença                                                                      | Mostra o agente de licença para o qual o produto está licencia-<br>do.                                                                                                    |
| Intervalo de tempo dos im-<br>pulsos para ligação de rede<br>(apenas no modo avançado) | Intervalo de tempo durante o qual os dados da licença entre o produto e o agente de licença são actualizados, caso o agente de licença e o produto estejam na mesma rede, mas não no mesmo PC.                                                                                                    |
| Repetições dos impulsos<br>para ligação de rede<br>(apenas no modo avançado)           | Número de repetições para a actualização dos dados da licen-<br>ça do produto pelo agente de licença, caso este procedimento<br>falhe uma vez. O agente de licença e o produto estão na mes-<br>ma rede, mas não no mesmo PC. Se a actualização ainda não<br>tiver êxito após o número de repetições, é possível que a utili-<br>zação do produto seja negada. Isto vai depender do produto.                                                                                                    |
|                                                                                        | <b>Nota:</b><br>Se a actualização entre o produto e o agente de licença não for executada com êxito dentro do intervalo de tempo indicado para o número de repetições, a ligação entre o produto e o agente de licença será considerada como interrompida (por exemplo, falha na rede). A licença será disponibilizada pelos agentes de licença a outras instalações do produto. Quanto mais breve for o intervalo de tempo e quanto mais baixo for o número de repetições, mais rápida será a disponibilização de uma licença a outras instalações do produto. Um intervalo de tempo maior reduz a sobrecarga da rede. Isto é recomendado no caso de uma grande quantidade de produtos instalados. O aumento do número de repetições pode ser de utilidade para redes instáveis. |

| Coluna                                                                               | Descrição                                                                                                    |
|--------------------------------------------------------------------------------------|----------------------------------------------------------------------------------------------------|
| Intervalo de tempo dos im-<br>pulsos para ligação local<br>(apenas no modo avançado) | Intervalo de tempo durante o qual os dados da licença entre o produto e o agente de licença são actualizados, caso o agente de licença e o produto estejam no mesmo PC.                                                                                                    |
| Repetições dos impulsos<br>para ligação local<br>(apenas no modo avançado)           | Número de repetições para a actualização dos dados da licen-<br>ça do produto pelo agente de licença, caso este procedimento<br>falhe uma vez. O agente de licença e o produto estão no mes-<br>mo PC. Se a actualização ainda não tiver êxito após o número<br>de repetições, é possível que a utilização do produto seja ne-<br>gada. Isto vai depender do produto. |
| Número de pedidos de licen-<br>ça<br>(apenas no modo avançado)                       | <ul> <li>Máximo<br/>Número máximo das licenças pedidas pelo produto no mo-<br/>mento indicado.</li> </ul>                                                                                                    |
|                                                                                      | <ul> <li>Êxitos         Número de licenças utilizadas com êxito a partir do mo-<br/>mento indicado.     </li> </ul>                                                                                                    |
|                                                                                      | • Falhas<br>Número de licenças utilizadas sem êxito a partir do momen-<br>to indicado. Um pedido de licença é considerado sem êxito,<br>por exemplo, quando não há suficientes licenças disponí-<br>veis, ou se faltam registos em grupos para uma facilidade.                                                                                                    |

Detalhes dos produtos

### Acções

| Acção                                           | Descrição                                                                                                    |
|-------------------------------------------------|----------------------------------------------------------------------------------------------------|
| Guardar dados                                   | <ul> <li>Guardar aqui os dados do produto para poder restaurá-los mais tarde, quando necessitar.</li> <li>Introduzir uma descrição da cópia de segurança dos dados para permitir a orientação posterior. Ao restaurar os dados mais tarde, será indicada uma lista com todas as cópias de segurança criadas. Esta lista contém a descrição da cópia de segurança e o nome do ficheiro desta. O nome do ficheiro é criado automaticamente e contém a data, a hora e o nome do produto.</li> <li>Com o botão OK guarda a sua descrição da cópia de segurança.</li> <li>Com o botão Cancelar o diálogo "Guardar dados" é fechado sem alterações na cópia de segurança.</li> </ul> |
|                                                 | <b>Nota</b> :<br>A cópia de segurança de um agente de licença conterá auto-<br>maticamente a cópia de segurança dos produtos que estão li-<br>cenciados neste agente de licença. Uma cópia de segurança<br>manual para um produto é recomendada sempre que for ne-<br>cessário efectuar grandes alterações para o produto.                                                                                                    |
| Repor estatísticas<br>(apenas no modo avançado) | <ul> <li>As estatísticas das licenças pedidas são zeradas e os dados voltam a ser colectados a partir do momento desta acção.</li> <li>Com o botão OK as estatísticas das licenças pedidas são zeradas.</li> <li>Com o botão Cancelar o diálogo "Repor estatísticas" é fechado sem alterações nas estatísticas.</li> <li>Observação: as estatísticas repostas assumem o número de licenças actualmente utilizadas como valor máximo no momento. Se estiverem a ser utilizadas licenças, o número máximo de pedidos de licença não atingirá o valor zero.</li> </ul>                                                                                                    |

| Acção                                                   | Descrição                                                                                                    |  |  |  |
|---------------------------------------------------------|----------------------------------------------------------------------------------------------------|--|--|--|
| Restaurar dados<br>(apenas no modo avançado)            | <ul> <li>Aqui é apresentada uma lista das cópias de segurança executadas até ao momento.</li> <li>A lista mostra: <ul> <li>Nome da cópia de segurança; foi criado automaticamente e contém a data, a hora e o nome do produto; se até ao momento ainda não foi efectuada uma cópia de segurança, será indicada uma mensagem de erro.</li> <li>Data e hora da cópia de segurança que foi introduzida manualmente ao criar a cópia de segurança.</li> </ul> </li> <li>Agora, clicar no ficheiro de cópia de segurança desejado e confirmar com a tecla OK.</li> <li>Com o botão Cancelar o diálogo "Restaurar dados" é fechado sem alterações na cópia de segurança.</li> </ul> |  |  |  |
| Administradores de produto<br>(apenas no modo avançado) | Os administradores podem também criar para agentes de li-<br>cença administradores de produto que tenham a permissão de<br>administração limitada para um determinado produto (ver Pará-<br>grafo 6.1.1, "Administradores de produto").                                                                                                    |  |  |  |

### 6.1.1 Administradores de produto

Esta função apenas será mostrada no modo avançado (ver Capítulo 4, "Definições do License Management", Activar o modo avançado").

Os administradores de produto são os utilizadores responsáveis por um ou vários produtos num agente de licença. Com os administradores de produto, faz a gestão dos utilizadores que têm permissão de acesso limitada a determinados produtos atribuídos. Deste modo, os administradores de produto são unicamente responsáveis pelos produtos atribuídos a eles. Para poder criar ou eliminar um administrador de produto, deve existir pelo menos um administrador com permissões sem restrições programado para o agente de licença. Quando um administrador de produto faz logon num agente de licença, as suas possibilidades de acções sobre os produtos atribuídos a ele serão limitadas.

Na área de trabalho será mostrada uma lista dos administradores de produto que estão atribuídos a este produto no respectivo agente de licença.

#### Adicionar administrador do produto

- 1. Clicar no botão Adicionar.
- Se o agente de licença utiliza o sistema operativo para a verificação do logon, pode seleccionar entre as duas opções, Administrador com logon para o PC local do agente de licença ou Administrador com logon no domínio. Introduzir o nome do novo administrador de produto. Este nome deve ser conhecido no sistema operativo ou no domínio.
- 3. Se o agente de licença utiliza mecanismos internos para a verificação do logon, introduzir o nome do novo administrador do produto, a sua password e repetir a password para confirmação.
- 4. Confirmar a sua introdução com OK.

### Eliminar administrador do produto

- 1. Desactivar a caixa de verificação na frente do nome do administrador do produto.
- 2. Clicar no botão Eliminar.

### 6.2 Licenças de produto

Seleccionou um produto na área de navegação, no item de menu **Produtos** ou clicou num nome de produto na lista de produtos. Na área de trabalho será mostrada uma lista de todas as licenças para o produto correspondente. Adicionalmente, na área de navegação é aberto um item de menu do produto seleccionado, onde são mostradas todas as licenças válidas para este produto.

### Figura: Licenças para o produto

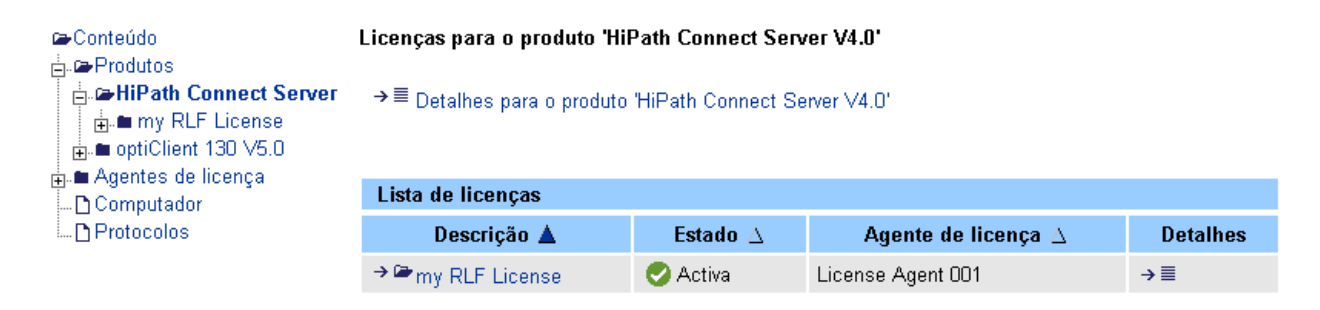

Um produto pode ter mais de uma licença. Mesmo que o produto tenha apenas uma licença, será criada uma lista das licenças de produto. Licenças diferentes podem ser atribuídas a um ou também a vários agentes de licença.

#### Mais informações/acções relativas a uma licença

Se clicar na lista de licenças num símbolo da coluna **Detalhes**, serão mostradas mais informações e acções adicionais referentes à licença correspondente. A descrição para os detalhes da licença encontra-se no Parágrafo 6.2.1, "Detalhes das licenças de produto".

### • Facilidades para uma licença

Se clicar numa licença na lista de licenças ou directamente na área de navegação, será mostrada uma lista geral de todas as facilidades para esta licença. A descrição para as facilidades de produto encontra-se no Parágrafo 6.3, "Facilidades de produto".

Licenças de produto

### Informações

| Coluna            | Descrição                                                                                                    |
|-------------------|----------------------------------------------------------------------------------------------------|
| Descrição         | Descrição da licença de produto.<br>Se clicar na lista de licenças num símbolo da coluna <b>Detalhes</b> ,<br>poderá editar o campo "Descrição" para a licença de produto<br>correspondente.<br>Ao clicar em Descrição, acederá à lista de facilidades referen-<br>tes à esta licença de produto (ver Parágrafo 6.3, "Facilidades de<br>produto"). |
| Estado            | <ul> <li>Indica o estado da licença mostrada:</li> <li>Activa:<br/>A licença para o produto é válida e está activa.</li> <li>Não aceite:<br/>A licença para o produto não foi aceita (ver Capítulo 10,<br/>"Mensagem de erro 4").</li> </ul>                                                                                                    |
| Agente de licença | Mostra o agente de licença a quem está atribuído o produto ou a licença do produto.                                                                                                    |
| Detalhes          | Mostra informações detalhadas relativas à licença de produto seleccionada (ver Parágrafo 6.2.1, "Detalhes das licenças de produto").                                                                                                    |

### Link Detalhes para o produto ...

Com este link acede à página com as informações detalhadas do produto (Parágrafo 6.1, "Detalhes dos produtos").

### 6.2.1 Detalhes das licenças de produto

Clicou na lista de licenças no símbolo da coluna **Detalhes** para uma licença de produto. Serão mostradas mais informações e acções adicionais referentes à licença de produto correspondente.

### Figura: Detalhes para a licença do produto

Detalhes para a licença do produto 'my RLF License 02'

| Acções para detalhes de licença |                 |                                           |                  |  |  |  |  |
|---------------------------------|-----------------|-------------------------------------------|------------------|--|--|--|--|
| Reactivar licença temporária    | Libertar atribu | ições de licenças                         | Eliminar licença |  |  |  |  |
|                                 |                 |                                           |                  |  |  |  |  |
|                                 |                 |                                           |                  |  |  |  |  |
| Informações detalhadas de lic   | cença           |                                           |                  |  |  |  |  |
| →Licenças de produto            |                 |                                           | Aplicar          |  |  |  |  |
| Parâmetros                      |                 |                                           | Definição        |  |  |  |  |
| ID da licença:                  |                 | 10001019                                  |                  |  |  |  |  |
| Descrição:                      |                 | my RLF License 0                          | 12               |  |  |  |  |
|                                 |                 | 🔿 Activa                                  |                  |  |  |  |  |
| Estado:                         |                 | Licença está activa e pode ser utilizada. |                  |  |  |  |  |
| Nome do produto:                |                 | optiClient 130 V5.0                       | )                |  |  |  |  |
| Agente de licença:              |                 | License Agent 002                         |                  |  |  |  |  |
| Conteúdo da licença:            |                 | rlf_10001019.xml                          |                  |  |  |  |  |
| Data de activação:              |                 | 30/03/2005, 17:03                         | :00 hrs          |  |  |  |  |
| Código de confirmação:          |                 | ZKqPpvJaJMs=                              |                  |  |  |  |  |
| ID de bloqueio:                 |                 | 00-60-08-6F-8D-24                         |                  |  |  |  |  |
| Tipo de bloqueio da ID:         |                 | Vinculado ao utiliz                       | ador             |  |  |  |  |

As informações e acções indicadas variam, a depender se o "Modo avançado" está definido ou não (ver Capítulo 4, "Definições do License Management", Activar o modo avançado). A tabela seguinte mostra as informações e acções possíveis.

Licenças de produto

### Informações

| Coluna                 | Descrição                                                                                                    |
|------------------------|----------------------------------------------------------------------------------------------------|
| ID da licença          | Mostra a identificação da licença para o respectivo produto.                                                                                                    |
| Descrição              | <ul> <li>Descrição da licença de produto. Esta campo pode ser editado.</li> <li>Com o botão <b>Aplicar</b> guarda o texto introduzido.</li> </ul>                                                                                                    |
| Estado                 | <ul> <li>Indica o estado da licença mostrada:</li> <li>Activa: <ul> <li>Alicença para o produto é válida e está activa.</li> </ul> </li> <li>Não aceite: <ul> <li>A licença para o produto não foi aceita (ver Capítulo 10, "Mensagem de erro 4").</li> </ul> </li> </ul>                                                         |
| Nome do produto        | Mostra o nome do produto que foi licenciado através desta li-<br>cença.                                                                                                    |
| Agente de licença      | Mostra o nome do agente de licença para o qual o produto está licenciado.                                                                                                    |
| Conteúdo da licença    | Mostra o nome do ficheiro, no qual a licença foi guardada, ou a cadeia de licença utilizada para o licenciamento.                                                                                                    |
| Data de activação      | Mostra a data de criação da licença. Esta data pode também ser mais recente do que a instalação do ficheiro de licença no agente de licença.                                                                                                    |
| Código de confirmação  | Receberá o código de confirmação após a activação da licença.<br>Este código é necessário no servidor de licenças para restaurar<br>ou transferir a licença a outros agentes de licença.                                                                                                    |
| ID de bloqueio         | ID para a identificação do hardware.                                                                                                    |
| Tipo de bloqueio da ID | <ul> <li>Vinculado ao sistema:</li> <li>Os grupos das facilidades desta licença de produto incluem o nome dos computadores (nome de host), que utilizam o produto.</li> <li>Vinculado ao utilizador:</li> <li>Os grupos das facilidades desta licença de produto incluem os nomes dos utilizadores que usam o produto.</li> </ul> |

### Acções

| Acção                                                              | Descrição                                                                                                    |
|--------------------------------------------------------------------|----------------------------------------------------------------------------------------------------|
| Reactivar licença temporária<br>(apenas no modo avançado)          | Durante do período de validade de uma licença temporária<br>("Grace period") deve ser criada uma licença para o produto e<br>instalada no agente de licença, para poder continuar a usar o<br>produto. Se a validade para a criação desta licença expirar, a<br>licença temporária poderá ser reactivada, isto é, ser utilizada<br>além do período limitado. A reactivação apenas é possível para<br>licenças temporárias. A depender do produto, a reactivação po-<br>derá ser limitada a um determinado número, ou mesmo com-<br>pletamente proibida. |
| Libertar atribuições de licen-<br>ças<br>(apenas no modo avançado) | Os produtos instalados utilizam facilidades da licença. Com<br>esta acção, é possível readministrar estas utilizações de licen-<br>ça. A ligação entre os agentes de licença e os produtos será<br>cortada - para continuar a trabalhar com os produtos será pro-<br>vavelmente necessário reinicializá-los.                                                                                                    |
| Eliminar licença<br>(apenas no modo avançado)                      | Elimina a licença do agente de licença. Esta acção apenas deverá ser usada se não deseja mais utilizar o produto licenciado.                                                                                                    |

Facilidades de produto

### 6.3 Facilidades de produto

Seleccionou uma licença para um produto na área de navegação, no item de menu **Produtos** ou clicou directamente numa licença na lista de licenças. Será mostrada uma lista com as facilidades para esta licença ou para este produto. Adicionalmente, na área de navegação é aberto um item de menu da licença seleccionada, onde são mostradas todas as facilidades para este produto.

### Figura: Facilidades para a licença do produto

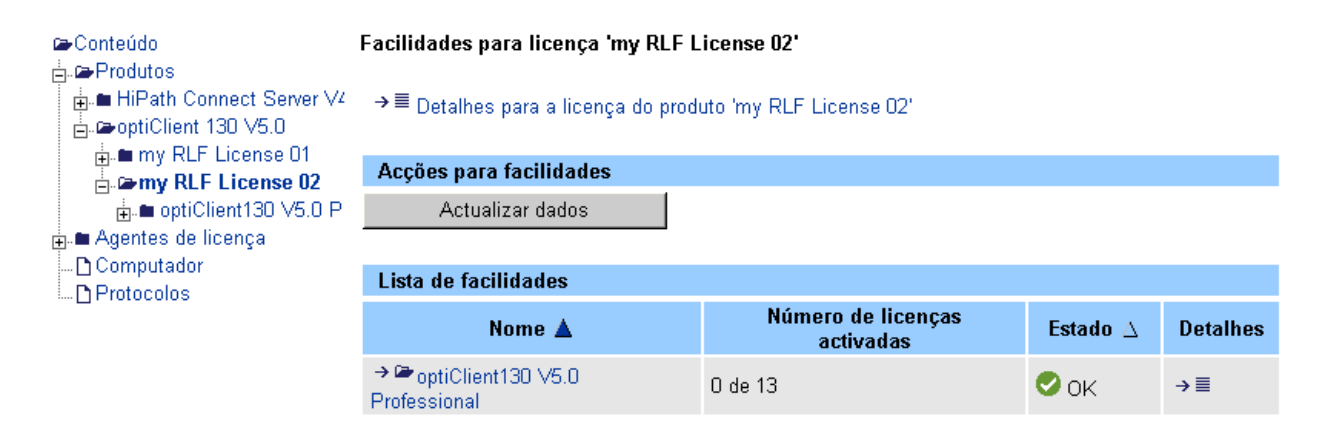

### • Mais informações/acções para uma facilidade

Se clicar na lista de facilidades num símbolo da coluna **Detalhes**, serão mostradas mais informações referentes à facilidade correspondente. A descrição para os detalhes de facilidades encontra-se no Parágrafo 6.3.1, "Detalhes das facilidades de produto".

#### • Grupos para uma facilidade

Se clicar numa facilidade na lista das facilidade ou directamente na área de navegação, será mostrada uma lista geral dos grupos para esta facilidade. A descrição para os grupos encontra-se no Parágrafo 6.4, "Grupos para uma facilidade de produto".

### Informações

| Coluna                            | Significado                                                                                                    |
|-----------------------------------|----------------------------------------------------------------------------------------------------|
| Nome                              | Mostra o nome da facilidade do produto. Ao clicar no nome da<br>facilidade, acede à uma lista de todos os grupos para esta faci-<br>lidade. Os produtos cujas licenças não são vinculadas aos<br>agentes de licença, mas ao próprio produto (Remote-Locked),<br>não suportam grupos. |
| Número de licenças activa-<br>das | Indica o número de licenças que actualmente estão a ser utili-<br>zadas por esta facilidade em relação ao número de licenças<br>instaladas.                                                                                                    |
| Estado                            | Indica o estado da facilidade, por exemplo, mediante uma infor-<br>mação acerca da validade limitada de uma licença.                                                                                                    |
| Detalhes                          | Mostra informações detalhadas da facilidade, relativas ao pro-<br>duto correspondente (ver Parágrafo 6.3.1, "Detalhes das facili-<br>dades de produto").                                                                                                    |

### Acções

| Acção            | Descrição                                                                         |
|------------------|-----------------------------------------------------------------------------------|
| Actualizar dados | O número de licenças actualmente activadas será novamente determinado e mostrado. |

### Link Detalhes para a licença do produto ...

Com este link acede à página com as informações detalhadas da licença do produto (Parágrafo 6.2.1, "Detalhes das licenças de produto").

#### **Produtos** *Facilidades de produto*

### 6.3.1 Detalhes das facilidades de produto

Clicou na lista de facilidades no símbolo da coluna **Detalhes** para uma facilidade. Serão mostradas mais informações e acções adicionais referentes à facilidade correspondente.

### Figura: Detalhes para a facilidade

Detalhes para a facilidade 'optiClient130 V5.0 Professional'

| Acções para facilidade |                                               |                                       |
|------------------------|-----------------------------------------------|---------------------------------------|
| Actualizar dados       |                                               |                                       |
|                        |                                               |                                       |
| Lista de parâmetros    |                                               |                                       |
| →Lista de facilidades  |                                               |                                       |
| Parâmetros             |                                               | Definição                             |
| Nome:                  |                                               | optiClient130 V5.0 Professional       |
| ID:                    |                                               | F31505-K24-A1                         |
| Número de<br>licenças  | Instaladas:<br>Atribuídas:<br>Não atribuídas: | 10<br>10 (O actualmente activas)<br>O |
| Estado:                |                                               | 🛇 ок                                  |
| Modo de licença:       |                                               | Licença de rede                       |
| Descrição:             |                                               |                                       |

As informações indicadas variam, a depender se o "Modo avançado" está definido ou não (ver Capítulo 4, "Definições do License Management", Activar o modo avançado). A tabela seguinte mostra as informações e acções possíveis.

### Informações

| Coluna                                       | Descrição                                                                                                    |  |  |
|----------------------------------------------|----------------------------------------------------------------------------------------------------|--|--|
| Nome                                         | Mostra o nome da facilidade do produto.                                                                                                    |  |  |
| ID<br>(apenas no modo avançado)              | Indica a ID da licença.                                                                                                    |  |  |
| Número de licenças                           | <ul> <li>Para o número de licenças, diferencia-se entre</li> <li>Instaladas: O número total de licenças adquiridas para esta facilidade que foram instaladas neste agente de licença.</li> <li>Atribuídas: O número de licenças para esta facilidade que já foram atribuídas a grupos. ATENÇÃO: Apenas podem ser utilizadas as licenças que foram atribuídas a um grupo! A expressão entre parênteses indica o número de licenças que estão em utilização activa no momento.</li> <li>Não atribuídas: O número de licenças para esta facilidade que ainda não foram atribuídas a um grupo e por isso ainda não podem ser utilizadas.</li> </ul> |  |  |
| Estado                                       | Indica o estado da licença. Aqui poderá ser avisado, por exem-<br>plo, acerca da validade limitada.                                                                                                    |  |  |
| Modo de licença<br>(apenas no modo avançado) | Aqui, pode verificar se esta é uma licença de rede, uma licença autónoma (Stand alone) ou uma licença remota.                                                                                                    |  |  |
| Descrição                                    | Descrição da facilidades, caso existente.                                                                                                    |  |  |

### Acções

| Acção            | Descrição                                                                         |
|------------------|-----------------------------------------------------------------------------------|
| Actualizar dados | O número de licenças actualmente activadas será novamente determinado e mostrado. |

Grupos para uma facilidade de produto

### 6.4 Grupos para uma facilidade de produto

Seleccionou uma facilidade para uma licença de produto na área de navegação, no item de menu **Produtos** ou clicou numa facilidade na lista de facilidades. Será mostrada uma lista resumida com os grupos para esta facilidade, ordenada por privilégios de grupos. Adicionalmente, na área de navegação é aberto um item de menu da facilidade seleccionada, onde são mostrados todos os grupos para esta facilidade.

Os produtos instalados podem utilizar estas facilidades. Muitos produtos utilizam uma licença de um grupo que foi definido para uma facilidade. Um produto pode também utilizar mais de uma facilidade ou mais de uma licença para uma facilidade. Isto deve ser considerado ao configurar os grupos e os seus membros.

### Figura: Grupos para a facilidade

| r⇔Conteúdo<br>⊕.■ Produtos          | Grupos para a facilidade 'optiClient130 V5.0 Professional' |                     |                       |                                             |                              |          |  |
|-------------------------------------|------------------------------------------------------------|---------------------|-----------------------|---------------------------------------------|------------------------------|----------|--|
| Agentes de licença                  | →≣                                                         | →                   |                       |                                             |                              |          |  |
| B. Demy RLF License 01              | Acç                                                        | Acções para grupos  |                       |                                             |                              |          |  |
| 📄 🗁 optiClient130 V5.               |                                                            | Eliminar            |                       | Adicionar                                   | Actualizar                   | r dados  |  |
| D CallCenter<br>D Standard<br>D VIP | 0                                                          | cultar opções de li | cença                 |                                             |                              |          |  |
| 🗊 🖿 License Agent 002               |                                                            |                     |                       |                                             |                              |          |  |
| D Computador                        | Gru                                                        | po com privilégio   | ) 'Garantido' 🤺       | 7                                           |                              |          |  |
| I 🖸 Protocolos                      |                                                            | Nome 🔺              | Licenças<br>activadas | Código de $\Delta$ activação $\Delta$       | Licença de<br>grupo standard | Detalhes |  |
|                                     |                                                            | →≌VIP               | 0 de 4                |                                             | <b>☆⊷</b> ■ Activar          | →≣       |  |
|                                     |                                                            |                     |                       |                                             |                              |          |  |
|                                     | Gru                                                        | po com privilégio   | o 'Avançado' (        |                                             |                              |          |  |
|                                     |                                                            | Nome 🔺              | Licenças<br>activadas | Código de $\Delta$ activação $\Delta$       | Licença de<br>grupo standard | Detalhes |  |
|                                     |                                                            | → CallCenter        | O de 4                |                                             | ⊖ <b>⊷</b> ■ Activar         | →≣       |  |
|                                     |                                                            |                     |                       |                                             |                              |          |  |
|                                     | Gru                                                        | po com privilégio   | o 'Standard' 🔳        |                                             |                              |          |  |
|                                     |                                                            | Nome 🔺              | Licenças<br>activadas | Código de $_{\Delta}$ activação $^{\Delta}$ | Licença de<br>grupo standard | Detalhes |  |
|                                     |                                                            | → Image: Standard   | 0 de 2                | Não relevante                               | → Activar                    | →≣       |  |

### • Mais informações/acções relativas a um grupo

Se clicar na lista de grupos num símbolo da coluna **Detalhes**, serão mostradas mais informações e acções adicionais referentes ao grupo correspondente. A descrição para os detalhes de grupo encontra-se no Parágrafo 6.4.1, "Detalhes dos grupos".

#### • Membros do grupo

Se clicar num grupo na lista de grupos ou directamente na área de navegação, será mostrada uma lista geral dos membros deste grupo. A descrição para os membros encontrase no Parágrafo 6.5, "Membros de um grupo".

#### Informações

| Coluna                    | Significado                                                                                                    |
|---------------------------|----------------------------------------------------------------------------------------------------|
| Nome                      | Mostra o nome do grupo relativo à facilidade do produto.                                                                                                    |
| Licenças activadas        | Indica o número de licenças que actualmente estão a ser utili-<br>zadas por esta facilidade em relação ao número total de licen-<br>ças para esta facilidade, as quais estão atribuídas ao grupo.                                                                                                    |
| Código de activação       | Com os privilégios de grupo <b>Garantido</b> e <b>Avançado</b> , são mos-<br>tradas informações referentes ao código de activação (a expli-<br>cação dos privilégios de grupo encontram-se na tabela abaixo).<br>Se os membros de um grupos não forem adicionados manual-<br>mente com o License Management a um grupo, a inclusão num<br>grupo poderá também ser efectuada através de um código de<br>activação. Geralmente, este código é registado/consultado no<br>produto. O grupo com o privilégio <b>Standard</b> não tem uma lista<br>fixa de membros, de modo que um código de activação para<br>este grupo não é relevante. |
| Licença de grupo standard | Esta coluna será indicada se seleccionou o botão <b>Mostrar op-<br/>ções de licença</b> . Com <b>Ocultar opções de licença</b> pode voltar<br>a ocultar a coluna.<br>A coluna indica o comportamento da atribuição de licença den-<br>tro dos grupos. Isto é útil em grandes configurações, se ordenar<br>uma facilidade com grupos e utilizar determinadas reacções<br>em relação ao código de activação e aos privilégios (A explica-<br>ção dos privilégios de grupo e dos símbolos encontra-se nas<br>tabelas seguintes).                                                                                                    |
| Detalhes                  | Mostra informações detalhadas relativas ao grupo selecciona-<br>do (ver Parágrafo 6.4.1, "Detalhes dos grupos").                                                                                                    |

Grupos para uma facilidade de produto

### Acções

| Acção                                                    | Descrição                                                                                                    |
|----------------------------------------------------------|----------------------------------------------------------------------------------------------------|
| Eliminar                                                 | <ul> <li>Aqui pode apagar um grupo criado.</li> <li>Clicar no grupo desejado para assinalá-lo.</li> <li>Com o botão Eliminar apaga o grupo marcado.</li> <li>As licenças que foram atribuídas a este grupo ficarão livres e poderão ser atribuídas a outros grupos. Se algum membro do grupo estiver a utilizar a facilidade actualmente, isto talvez não seja mais possível após a eliminação do grupo.</li> </ul>                                                                                       |
| Adicionar                                                | Aqui pode adicionar um novo grupo. Deve atribuir um nome ao<br>grupo, assim como uma quantidade de licenças para a facilida-<br>de. A quantidade não pode ser superior ao número total de li-<br>cenças instaladas para esta facilidade, mas pode ser 0.<br>Deve definir também o privilégio do novo grupo a ser criado<br>( <b>Standard</b> , <b>Garantido</b> ou <b>Avançado</b> ). Se já existir um grupo<br>com o privilégio <b>Standard</b> , não poderá criar outros grupos com<br>este privilégio. |
| Actualizar dados                                         | O número de licenças actualmente activadas será novamente determinado e mostrado.                                                                                                    |
| Mostrar opções de licença /<br>Ocultar opções de licença | Com este botão, pode ocultar ou mostrar a coluna "Licença de<br>grupo standard" na lista de grupos. Esta coluna mostra uma<br>apresentação geral da atribuição de licenças para grupos de di-<br>ferentes privilégios, considerando o código de activação.                                                                                                    |

### Privilégios de grupos

Os grupos dispõem de diferentes privilégios para os membros. Estes privilégios são explicados na tabela abaixo.

| Privilégio | Descrição                                                                                                    |
|------------|----------------------------------------------------------------------------------------------------|
| Standard   | Num grupo com o privilégio <b>Standard</b> são administradas todas<br>as solicitações de licença que não podem ser atribuídas a um<br>outro grupo. Aqui, não importa quais colaboradores utilizam as<br>licenças. Após a instalação de uma nova licença, é primeiro in-<br>dicado apenas o grupo <b>Standard</b> . Um agente de licença supor-<br>ta, no máximo, um grupo com o privilégio <b>Standard</b> para uma<br>facilidade.                                                                                                    |
| Garantido  | Para os membros de um grupo com o privilégio <b>Garantido</b> é assegurado que estes sempre possam dispor da facilidade. Po-<br>dem ser criados vários grupos com o privilégio <b>Garantido</b> .                                                                                                    |
| Avançado   | De modo semelhante como num grupo com o privilégio <b>Garan-<br/>tido</b> , os membros do grupo <b>Avançado</b> dispõem de licenças<br>que estão reservadas para os membros deste grupo. No entan-<br>to, a um grupo <b>Avançado</b> pode ser atribuído um número de<br>membros superior ao número de licenças que estão atribuídas<br>a este grupo. É conveniente utilizar grupos com o privilégio<br><b>Avançado</b> , se deseja disponibilizar licenças para utilizadores<br>que não precisam das licenças ao mesmo tempo (por exemplo,<br>turnos diferentes). |

### Explicação dos símbolos para a coluna "Licença de grupo standard"

| Símbolos         | Explicação                                                                                                    |
|------------------|----------------------------------------------------------------------------------------------------|
| Licença de grupo | standard para o grupo com o privilégio "Standard"                                                                                                    |
| ♦⊷■              | Se deseja adicionar membros aos grupos com os privilégios "Avançado"<br>e "Garantido" através de um código de activação, mas o código enviado<br>pelo produto não é conhecido, então o "membro" receberá uma licença<br>deste grupo (caso disponível). |
| <b>◇•</b> +>□    | Se deseja adicionar membros aos grupos com os privilégios "Avançado"<br>e "Garantido" através de um código de activação, mas o código enviado<br>pelo produto não é conhecido, então não é possível disponibilizar a facili-<br>dade.                  |

Grupos para uma facilidade de produto

| Símbolos                                                          | Explicação                                                                                                    |  |
|-------------------------------------------------------------------|----------------------------------------------------------------------------------------------------|--|
| Licença de grupo                                                  | Licença de grupo standard para grupos com o privilégio "Garantido"                                                                                                    |  |
| ৻ৣ৾⊷                                                              | Se deseja adicionar membros ao grupo com o privilégio "Garantido" atra-<br>vés de um código de activação, mas não há mais licenças disponíveis, en-<br>tão o "membro" receberá uma licença do grupo com o privilégio "Stan-<br>dard" (caso disponível).Esta opção não é relevante para membros que já<br>estão incluídos na lista destes grupos (porque há uma licença "garantida"<br>para estes membros). |  |
| ৻ৣ৽৻৵                                                             | Se deseja adicionar membros aos grupos com o privilégio "Garantido"<br>através de um código de activação, mas não há mais licenças disponíveis,<br>então nenhuma licença será atribuída.                                                                                                    |  |
| Licença de grupo standard para grupos com o privilégio "Avançado" |                                                                                                    |  |
| ⊖⊷∎                                                               | Se um membro não puder receber mais licenças deste grupo (todas as<br>licenças atribuídas a este grupo já estão em uso), então o "membro" re-<br>ceberá uma licença do grupo com o privilégio "Standard" (caso disponí-<br>vel).                                                                                                    |  |
| <b>○</b> +≻■                                                      | Se um membro não puder receber mais licenças deste grupo, então o membro não poderá utilizar a facilidade.                                                                                                    |  |

#### Link Detalhes para a facilidade...

Com este link acede à página com as informações detalhadas da facilidade (Parágrafo 6.3.1, "Detalhes das facilidades de produto").

### 6.4.1 Detalhes dos grupos

Clicou na lista de grupos no símbolo da coluna **Detalhes** para um grupo. Serão mostradas mais informações e acções adicionais referentes ao grupo correspondente.

### Figura: Detalhes para o grupo

| Detalhes do grupo 'VIP' |                            |
|-------------------------|----------------------------|
| Acções para grupo       |                            |
| Actualizar dados        |                            |
|                         |                            |
| Lista de parâmetros     |                            |
| →Lista dos grupos       | Aplicar                    |
| Parâmetros              | Definição                  |
| Nome:                   | MP                         |
| Licenças atribuídas:    | 4 (D actualmente activada) |
| Privilégio:             | Garantido 💌                |
|                         |                            |
| Código de activação:    |                            |

### Informações

| Coluna              | Descrição                                                                                                    |
|---------------------|----------------------------------------------------------------------------------------------------|
| Nome                | Mostra o nome do grupo. Pode alterar este nome e guardar com o botão <b>Aplicar</b> .                                                                                                    |
| Licenças atribuídas | Número de licenças que foi atribuído a este grupo. O valor entre<br>parênteses indica o número de licenças que estão em utiliza-<br>ção no momento. Aqui pode ser editado o número de licenças<br>atribuídas. O número novo não pode ser mais alto que o núme-<br>ro total de licenças instaladas.<br>Se reduzir este número para um valor inferior das licenças ac-<br>tualmente activas, a continuação da utilização do produto po-<br>derá ser negada, porque não haverá mais suficientes licenças<br>disponíveis para este grupo. |

Grupos para uma facilidade de produto

| Coluna              | Descrição                                                                                                    |
|---------------------|----------------------------------------------------------------------------------------------------|
| Privilégio          | <ul> <li>Privilégio significa a permissão dos membros do grupo para a utilização da licença. Há 3 tipos:</li> <li>Standard: Os grupos com este privilégio não têm membros. Geralmente, é possível utilizar, ao mesmo tempo, apenas o número de licenças que foi atribuído a este grupo. Aqui, não importa quais colaboradores utilizam as licenças Pode utilizar, no máximo, um grupo com o privilégio Standard para uma facilidade.</li> <li>Avançado: Será atribuído um determinado número de licenças aos membros deste grupo. No entanto, pode ser adicionado um número de membros superior ao número de licenças que estão atribuídas a este grupo. Neste caso, nem todos os membros terão acesso à facilidade, mas apenas a quantidade correspondente ao número de licenças. Este privilégio é recomendado para grupos que não utilizam a facilidade ao mesmo tempo, por exemplo, que trabalham em turnos.</li> <li>Garantido: Os membros têm o acesso garantido e permanente à licença. Com isso, as licenças estão vinculadas de modo fixo aos membros. O grupo só pode conter um número de membros correspondente à quantidade de licenças que foram atribuídas ao grupo. Este privilégio é recomendado para grupos que não uma facilidade.</li> </ul> |
| Código de activação | Se deseja que os membros sejam automaticamente adiciona-<br>dos a um grupo, introduzir um código de activação aqui. Com<br>este código de activação (geralmente introduzido ou consulta-<br>do no produto) são então automaticamente incluídos novos<br>membros no grupo (pré-requisito: licenças disponíveis). O gru-<br>po com o privilégio <b>Standard</b> não tem uma lista fixa de mem-<br>bros, de modo que um código de activação para este grupo não<br>é relevante. Mesmo se um membro já tiver sido incluído num<br>grupo, ele poderá ser adicionado a um outro grupo através do<br>código de activação. Se o código de activação for utilizado para<br>vários grupos de uma facilidade, este deverá ser diferente para<br>os grupos.<br>Os privilégios de grupos estão explicados na tabela abaixo.                                                                                                    |

| Coluna                    | Descrição                                                                                                    |
|---------------------------|----------------------------------------------------------------------------------------------------|
| Licença de grupo standard | De acordo com o privilégio do grupo e de um código de activa-<br>ção, pode definir aqui se uma licença do grupo com o privilégio<br>"Standard" deverá ser utilizada em determinadas condições.<br>Esta definição e o respectivo efeito dependem do privilégio defini-<br>do para o grupo. (As tabelas seguintes apresentam a explicação<br>dos privilégios de grupos e dos símbolos). |

As alterações apenas serão guardadas se clicar no botão Aplicar.

#### Acções

| Acção            | Descrição                                                                                                    |
|------------------|----------------------------------------------------------------------------------------------------|
| Actualizar dados | Será determinado o número actual de licenças activas para<br>este grupo e o valor na linha "Licenças atribuídas" será actua-<br>lizado. |

### Privilégios de grupos

Os grupos dispõem de diferentes privilégios para os membros. Estes privilégios são explicados na tabela abaixo.

| Privilégio | Descrição                                                                                                    |
|------------|----------------------------------------------------------------------------------------------------|
| Standard   | Num grupo com o privilégio <b>Standard</b> são administradas todas<br>as solicitações de licença que não podem ser atribuídas a um<br>outro grupo. Aqui, não importa quais colaboradores utilizam as<br>licenças. Após a instalação de uma nova licença, é primeiro in-<br>dicado apenas o grupo <b>Standard</b> . Um agente de licença supor-<br>ta, no máximo, um grupo com o privilégio <b>Standard</b> para uma<br>facilidade.                                                                                                    |
| Garantido  | Para os membros de um grupo com o privilégio <b>Garantido</b> é assegurado que estes sempre possam dispor da facilidade. Po-<br>dem ser criados vários grupos com o privilégio <b>Garantido</b> .                                                                                                    |
| Avançado   | De modo semelhante como num grupo com o privilégio <b>Garan-<br/>tido</b> , os membros do grupo <b>Avançado</b> dispõem de licenças<br>que estão reservadas para os membros deste grupo. No entan-<br>to, a um grupo <b>Avançado</b> pode ser atribuído um número de<br>membros superior ao número de licenças que estão atribuídas<br>a este grupo. É conveniente utilizar grupos com o privilégio<br><b>Avançado</b> , se deseja disponibilizar licenças para utilizadores<br>que não precisam das licenças ao mesmo tempo (por exemplo,<br>turnos diferentes). |

Grupos para uma facilidade de produto

### Explicação dos símbolos para a coluna "Licença de grupo standard"

| Símbolos                                                          | Explicação                                                                                                    |  |
|-------------------------------------------------------------------|----------------------------------------------------------------------------------------------------|--|
| Licença de grupo                                                  | standard para o grupo com o privilégio "Standard"                                                                                                    |  |
| ♦⊷■                                                               | Se deseja adicionar membros aos grupos com os privilégios "Avançado"<br>e "Garantido" através de um código de activação, mas o código enviado<br>pelo produto não é conhecido, então o "membro" receberá uma licença<br>deste grupo (caso disponível).                                                                                                    |  |
| <b>◇•</b> ↓>■                                                     | Se deseja adicionar membros aos grupos com os privilégios "Avançado"<br>e "Garantido" através de um código de activação, mas o código enviado<br>pelo produto não é conhecido, então não é possível disponibilizar a facili-<br>dade.                                                                                                    |  |
| Licença de grupo                                                  | standard para grupos com o privilégio "Garantido"                                                                                                    |  |
| ∕_⊷■                                                              | Se deseja adicionar membros ao grupo com o privilégio "Garantido" atra-<br>vés de um código de activação, mas não há mais licenças disponíveis, en-<br>tão o "membro" receberá uma licença do grupo com o privilégio "Stan-<br>dard" (caso disponível).Esta opção não é relevante para membros que já<br>estão incluídos na lista destes grupos (porque há uma licença "garantida"<br>para estes membros). |  |
| ┢┅                                                                | Se deseja adicionar membros aos grupos com o privilégio "Garantido"<br>através de um código de activação, mas não há mais licenças disponíveis,<br>então nenhuma licença será atribuída.                                                                                                    |  |
| Licença de grupo standard para grupos com o privilégio "Avançado" |                                                                                                    |  |
| <b>○</b> ⊷■                                                       | Se um membro não puder receber mais licenças deste grupo (todas as licenças atribuídas a este grupo já estão em uso), então o "membro" receberá uma licença do grupo com o privilégio "Standard" (caso disponível).                                                                                                    |  |
| <b>○</b> +→■                                                      | Se um membro não puder receber mais licenças deste grupo, então o membro não poderá utilizar a facilidade.                                                                                                    |  |

### 6.5 Membros de um grupo

Seleccionou um grupo para uma facilidade de produto na área de navegação, no item de menu **Produtos**, ou clicou directamente num grupo na lista de grupos. Será mostrada uma lista com os membros deste grupo.

### Figura: Membros do grupo

| Membros do grupo 'CallCenter', privilégio 'Avançado' |                |             |
|------------------------------------------------------|----------------|-------------|
| →≣ Detalhes do grupo 'CallCent                       | er'            |             |
|                                                      |                |             |
| Acções para membros                                  |                |             |
| Eliminar                                             | Mudar de grupo | Adicionar   |
| Actualizar dados                                     |                |             |
|                                                      |                |             |
| Adicionar membro                                     |                |             |
| Nome de utilizador:                                  |                | OK Cancelar |
|                                                      |                |             |
| 2 Membros, 4 Licenças atribuídas ao grupo            |                |             |
| Nome                                                 |                |             |
| Agent02                                              |                |             |
| Agent01                                              |                |             |

Os membros de um grupo são o nome de utilizador (nome utilizado para fazer o logon no sistema operativo) ou o nome do computador. Isto dependerá do tipo da licença. Os membros só podem existir nos grupos com o privilégio **Garantido** ou **Avançado**. A quantidade máxima de membros num grupo com o privilégio **Garantido** dependerá do número de licenças que foram atribuídas ao grupo. Os grupos com o privilégio **Avançado** podem ter um número de membros superior ao número de licenças atribuídas - no entanto, nem todos os membros poderão utilizar uma licença ao mesmo tempo.

Pode apagar estes membros ou adicionar novos membros ao grupo. Também pode transferir os membros para um outro grupo.

#### Adicionar membro

- 1. Clicar no botão Adicionar. É aberto um novo campo de diálogo.
- 2. Introduzir o nome do computador (endereço IP ou nome de host) do novo membro. Alternativa: poderá também ser solicitado um nome de utilizador.
- 3. Confirmar a sua introdução com o botão Adicionar e o membro será incluído no grupo.

Membros de um grupo

Com o botão Cancelar o diálogo é fechado e a sua introdução não terá efeito.

#### Eliminar um membro

- 1. Para seleccionar o membro que deseja eliminar, clicar na caixa de verificação no início da linha correspondente.
- Clicar no botão Eliminar e o membro será apagado do grupo. Se o membro estiver a utilizar uma licença de modo activo, a continuação da utilização do produto poderá ser negada. Neste caso, o membro deverá sair do produto e reiniciá-lo para receber uma licença do grupo com o privilégio "Standard".

#### Mudar de grupo

- 1. Seleccionar os membros que deseja transferir para um outro grupo.
- 2. Clicar no botão Mudar de grupo.
- 3. Seleccionar o grupo, ao qual deseja adicionar os novos membros. Os membros seleccionados serão eliminados do grupo actual e transferidos para o grupo seleccionado. Se os membros transferidos estiverem a utilizar uma licença de modo activo, a continuação da utilização do produto poderá ser negada. Neste caso, os membros deverão sair do produto e reiniciá-lo para receber uma licença do "novo grupo". Considerar que um grupo com o privilégio "Garantido" apenas pode receber um número limitado de membros novos.

### Acções adicionais

| Acção            | Descrição                                                                                                    |
|------------------|----------------------------------------------------------------------------------------------------|
| Actualizar dados | Aqui, pode actualizar os dados e verificar se foram adicionais<br>novos membros, em caso de configuração automática do grupo<br>através de um código de actualização. |
Seleccionou na área de navegação o item de menu **Agentes de licença**. Na área de trabalho será mostrada uma lista dos agentes de licença encontrados. Adicionalmente, na área de navegação é aberto o item de menu **Agentes de licença**, onde são mostrados todos os agentes de licença com o estado **ligado**.

Se utiliza um Firewall no seu sistema (por exemplo, em Windows XP SP 2 ou superior), a porta de serviço do agente de licença no respectivo sistema deve estar libertado no Firewall, para que o License Management possa requisitar dados de um agente de licença. A predefinição para um agente de licença é a porta 61740.

Se o License Management encontrar agentes de licença dentro de uma rede, deverá ser adicionalmente considerado um acesso à porta Multicast 23232 para o endereço IP 224.0.24.24.

#### Figura: Agentes de licença

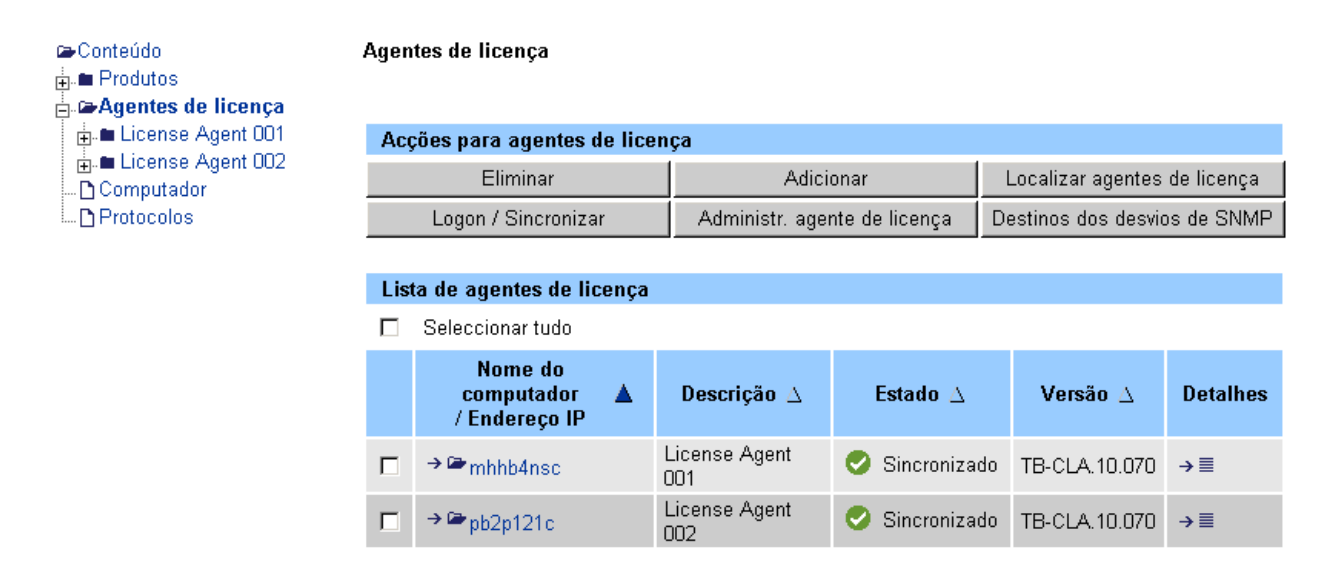

#### • Mais informações/acções para um agente de licença

Se clicar na lista de agentes de licença no símbolo da coluna **Detalhes** para um agente de licença, serão mostradas mais informações e acções adicionais referentes ao agente de licença correspondente. A descrição para os detalhes de agente de licença encontrase no Parágrafo 7.1, "Detalhes dos agentes de licença".

#### • Todos os produtos para um agente de licença

Se clicar num agente de licença na lista de agentes de licença ou na área de navegação, será mostrada uma lista geral de todos os produtos que estão instalados neste agente de

licença. A descrição para as listas de produto dos agentes de licença encontra-se no Parágrafo 7.2, "Lista de produtos para o agente de licença".

As informações e acções indicadas variam, a depender se o "Modo avançado" está definido ou não (ver Capítulo 4, "Definições do License Management", Activar o modo avançado). A tabela seguinte mostra as informações e acções possíveis.

#### Informações

| Coluna                              | Descrição                                                                                                    |
|-------------------------------------|----------------------------------------------------------------------------------------------------|
| Nome do computador/Ende-<br>reço IP | Mostra o nome do host de um agente de licença ou, em subs-<br>tituição, o endereço IP do host.                                                                                                    |
| Descrição                           | Descrição do agente de licença. Se clicar na lista agente de li-<br>cença num símbolo da coluna <b>Detalhes</b> para o agente de licen-<br>ça seleccionado, poderá editar o campo "Descrição".                                                                                                    |
| Estado                              | <ul> <li>Indica o actual estado do agente de licença:</li> <li>Sincronizado: Agente de licença está disponível.</li> <li>A ser sincronizado: O agente de licença está a ser sincronizado e já pode ser utilizado.</li> <li>Sem acesso de momento: Um outro License Management está a impedir o acesso ao License Management - Tentar de novo mais tarde.</li> <li>Logon necessário: O agente de licença requer um logon. Marcar o respectivo agente de licença e fazer o logon com o botão "Logon / Sincronizar".</li> <li>Sincronização é necessária: Os dados do agente de licença não estão actualizados e devem ser novamente solicitados. Marcar o respectivo agente de licença e sincronizá-lo com o botão "Logon / Sincronizar".</li> <li>Não ligado: Não existe ligação ao agente de licença. Possivelmente, o serviço está desactivado, o PC está desligado ou não está mais acessível na rede, ou foi introduzido um endereço IP incorrecto ao adicionar um agente de licença manualmente.</li> </ul> |

| Coluna                     | Descrição                                                                                                    |
|----------------------------|----------------------------------------------------------------------------------------------------|
| Versão /<br>Logon guardado | A depender do parâmetro "Indicação da lista dos agentes de li-<br>cença" na definições do License Management (ver Capítulo 4,<br>"Definições do License Management"), esta coluna indica "Ver-<br>são" ou "Logon guardado".<br><b>Versão:</b><br>Mostra a versão do agente de licença.<br><b>Logon guardado:</b><br>Após fazer o logon num agente de licença, pode guardar os<br>seus dados de registo; assim, não será necessário repetir o lo-<br>gon na próxima vez que iniciar o License Management. Pode<br>definir um limite de tempo para a memorização do seu logon.<br>Esta coluna indica se o logon no agente de licença será guar-<br>dado e por quanto tempo. |
| Detalhes                   | Mostra informações detalhadas referentes ao agente de licen-<br>ça seleccionado (ver Parágrafo 7.1, "Detalhes dos agentes de<br>licença").                                                                                                    |

### Acções

| Acção     | Descrição                                                                                                    |
|-----------|----------------------------------------------------------------------------------------------------|
| Eliminar  | <ul> <li>Aqui pode eliminar um agente de licença.</li> <li>Clicar na caixa de verificação na frente do agente de licença/endereço para seleccionar o respectivo agente de licença.</li> <li>Clicar no botão Eliminar e o agente de licença seleccionado será apagado da indicação do License Management.</li> </ul>                                                                                                    |
| Adicionar | <ul> <li>Aqui pode adicionar um agente de licença existente.</li> <li>Clicar no botão Adicionar.</li> <li>Introduzir o endereço e a porta do agente de licença. O endereço pode ser um endereço IP (por ex., 123.124.125.126) ou o nome do PC (myOwnPC). Em redes mais complexas, poderá ter de introduzir um nome totalmente qualificado (Fully Qualified Name, FQN), por exemplo, "myOwnPc.domain.company.net".</li> <li>Confirmar a sua introdução com o botão OK.</li> </ul> |

| Acção                            | Descrição                                                                                                    |
|----------------------------------|----------------------------------------------------------------------------------------------------|
| Localizar agentes de licença     | Com este botão, procura agentes de licença na rede. Este pro-<br>cedimento pode demorar alguns segundos. Para encontrar o<br>agente de licença, o License Management utiliza um Multicast<br>(endereço 224.0.23.23, porta 23232). A maioria dos agentes<br>de licença de outras redes (ligadas por router) não é acessível<br>através de Multicast e por isso estes agentes devem ser adici-<br>onados manualmente. É possível que tenha de fazer logon no<br>agente de licença encontrado ou manualmente adicionado na<br>rede.                                                                                                    |
| Logon / Sincronizar<br>(Parte 1) | Este botão oferece as seguintes opções:                                                                                                    |
|                                  | Logon no agente de licença                                                                                                    |
|                                  | Caso existentes, os seus agentes de licença na rede requerem<br>um logon com nome de utilizador e password para garantir a<br>protecção contra o acesso não autorizado.                                                                                                    |
|                                  | <ul> <li>Todos os agentes de licença requerem o mesmo nome de utilizador e a mesma password para o logon:<br/>Clicar no botão Detalhes &gt;&gt;, seleccionar a opção Logon para o PC local do agente de licença e introduzir o nome de utilizador e a password. Confirmar as suas introduções com OK.<br/>Se os agentes de licença utilizam o sistema operativo para verificar o nome de utilizador e a password, talvez seja necessário fazer o logon no domínio. Neste caso, seleccionar a opção Logon no domínio e registar o domínio no novo campo de introdução mostrado. Introduzir o nome de utilizador e a password (para estas introduções se distinguem maiúsculas de minúsculas). Confirmar as suas introduções com OK.</li> </ul> |
|                                  | <ul> <li>Os agentes de licença requerem nome de utilizador e pas-<br/>sword diferentes para o logon:<br/>Marcar o(s) agente(s) de licença desejado(s) na lista cor-<br/>respondente e clicar no botão Logon / Sincronizar. Seguir<br/>o procedimento descrito acima, em "Todos os agentes de<br/>licença requerem o mesmo nome de utilizador e a mesma<br/>password para o logon", com a única excepção, que aqui<br/>não vai fazer logon em todos os agentes de licenças, mas<br/>apenas naqueles que seleccionou.</li> </ul>                                                                                                    |

| Acção                                                        | Descrição                                                                                                    |
|--------------------------------------------------------------|----------------------------------------------------------------------------------------------------|
| Logon / Sincronizar                                          | Sincronizar agentes de licença manualmente                                                                                                    |
| (Parte 2)                                                    | Ao iniciar o License Management, as licenças serão automati-<br>camente sincronizadas. Se nas definições do License Manage-<br>ment (Capítulo 4, "Definições do License Management", acção<br><b>Definir License Management</b> ) para a sincronização dos da-<br>dos estiver seleccionada a opção <b>manual</b> , os agentes de licen-<br>ça não serão sincronizados automaticamente após um deter-<br>minado intervalo de tempo. Se desejar actualizar os dados<br>mostrados em <b>Informações de agentes de licença</b> , deverá<br>sincronizar agentes de licença manualmente com o botão <b>Lo-<br/>gon / Sincronizar</b> . Em seguida, clicar no botão <b>OK</b> . |
| Administradores de agente de licença                         | Administração dos administradores e técnicos que têm acesso<br>aos agentes de licença (ver Parágrafo 7.7, "Administradores de<br>agente de licença").                                                                                                    |
| Destinos dos desvios de<br>SNMP<br>(apenas no modo avançado) | Mostra uma lista dos destinos dos desvios de SNMP existen-<br>tes, assim como as respectivas ligações aos agentes de licen-<br>ça disponíveis. As definições podem ser alteradas, mas isto<br>apenas deveria ser feito por pessoal devidamente instruído<br>(ver Parágrafo 7.8, "Destinos dos desvios de SNMP".                                                                                                    |

### 7.1 Detalhes dos agentes de licença

Clicou na lista de agentes de licença no símbolo da coluna **Detalhes** para um agente de licença. Serão mostradas mais informações e acções adicionais referentes ao agente de licença correspondente.

Detalhes dos agentes de licença

#### Figura: Detalhes dos agentes de licença

#### Detalhes para o agente de licença 'License Agent 001'

| Acções para detalhes do agente de licença |                    |                 |
|-------------------------------------------|--------------------|-----------------|
| Activar licença                           | Lista de produtos  | Guardar dados   |
| Pasta para cópia de segurança             | Repor estatísticas | Restaurar dados |

| Informações detalhadas do agente de licença            |                                                                                                    |  |
|--------------------------------------------------------|----------------------------------------------------------------------------------------------------|--|
| ≯Lista de agentes de licença                           | Aplicar                                                                                                    |  |
| Parâmetros                                             | Definição                                                                                                    |  |
| Nome do computador:                                    | mhhb4nsc.ww200.siemens.net                                                                                           |  |
| Endereço IP:porta:                                     | 139.21.17.29:61740                                                                                                   |  |
| Descrição:                                             | License Agent 001                                                                                                    |  |
| Estado:                                                | 📀 Sincronizado                                                                                                    |  |
| Versão:                                                | TB-CLA.10.070                                                                                                    |  |
| Permissões de acesso do utilizador:                    | Todas permissões                                                                                                    |  |
| Pasta para cópia de segurança:                         | C:\Program<br>Files\Siemens\SimplyPhone\Licensing\License<br>Agent\backup                                            |  |
| Cópia de segurança automática:                         | O nunca:<br>I® diária: I8♥ :00♥<br>O semanal:<br>I® mensal:                                                          |  |
| Verificação da password por:                           | Agente de licença 💌                                                                                                  |  |
| Guardar logon:                                         | Nunca                                                                                                    |  |
| Número de sessões:                                     | Máximo: 0 em 26/07/2005, 09:46 hrs<br>Êxitos: 0 desde 26/07/2005, 09:46 hrs<br>Falhas: 0 desde 26/07/2005, 09:46 hrs |  |
| Número de pedidos de licença:                          | Máximo: 0 em 26/07/2005, 09:46 hrs<br>Êxitos: 0 desde 26/07/2005, 09:46 hrs<br>Falhas: 0 desde 26/07/2005, 09:46 hrs |  |
| Número de ligações interrompidas:                      | 0 desde 26/07/2005, 09:46 hrs                                                                                        |  |
| Tempo de gravação para:                                | Protocolo de configuração: 180 dia(s)<br>Protocolo de erro: 180 dia(s)                                               |  |
| Intervalo de tempo dos impulsos para ligação de rede:  | Mínimo: 2 segundo(s)<br>Máximo: 3600 segundo(s)                                                                      |  |
| Repetição de impulsos para ligação de rede:            | Mínimo: 1 vezes<br>Máximo: 6 vezes                                                                                   |  |
| Intervalo de tempo dos impulsos para ligação<br>local: | Mínimo: 1 segundo(s)<br>Máximo: 60 segundo(s)                                                                        |  |
| Repetição de impulsos para ligação local:              | Mínimo: 1 vezes<br>Máximo: 5 vezes                                                                                   |  |
| Capacidade:<br>Rastreio Nível de<br>gravação:          | 50 MB<br>Standard 💌                                                                                                  |  |
| Data da instalação:                                    | 26/07/2005, 09:46:00 hrs                                                                                             |  |
| ID de bloqueio:                                        | 00-0B-5D-48-71-31<br>44-45-53-54-42-00                                                                               |  |

→Lista de agentes de licença

Aplicar

As informações e acções indicadas variam, a depender se o "Modo avançado" está definido ou não (ver Capítulo 4, "Definições do License Management", Activar o modo avançado). A tabela seguinte mostra as informações e acções possíveis.

#### Informações

| Coluna             | Descrição                                                                                                    |
|--------------------|----------------------------------------------------------------------------------------------------|
| Nome do computador | Mostra o nome do host de um agente de licença.                                                                                                  |
| Endereço IP:porta: | Mostra o endereço IP e a porta do host de um agente de licen-<br>ça.                                                                            |
| Descrição          | <ul> <li>Descrição breve do agente de licença. Esta campo pode ser editado.</li> <li>Com o botão Aplicar guarda o texto introduzido.</li> </ul> |

Detalhes dos agentes de licença

| Coluna | Descrição                                                                                                    |
|--------|----------------------------------------------------------------------------------------------------|
| Estado | <ul> <li>Indica o actual estado do agente de licença</li> <li>Sincronizado: Agente de licença está disponível.</li> <li>A ser sincronizado: O agente de licença está a ser sincronizado e já pode ser utilizado.</li> <li>Sem acesso de momento: Um outro License Management está a impedir o acesso ao License Management - Tentar de novo mais tarde.</li> <li>Logon necessário: O agente de licença requer um logon. Fazer logon em todos os agentes de licença através da página de índice (Capítulo 3, "Página de índice do License Management"), ou apenas neste agente de licença através da página correspondente (Capítulo 7, "Agentes de licença"), marcando o agente de licença e premindo em seguida o botão "Logon / Sincronizar".</li> <li>Sincronização é necessária: Os dados do agente de licença não estão actualizados e devem ser novamente solicitados. Sincronizar todos os agentes de licença através da página de índice (Capítulo 3, "Página de índice do License Management"), ou apenas este agente de licença através da página de índice (Capítulo 3, "Página de índice do License Management"), ou apenas este agente de licença através da página correspondente (Capítulo 7, "Agentes de licença não estão actualizados e devem ser novamente solicitados. Sincronizar todos os agentes de licença através da página correspondente (Capítulo 7, "Agentes de licença"), marcando o agente de licença e premindo em seguida o botão "Logon / Sincronizar".</li> <li>Não ligado: Não existe ligação ao agente de licença. Possivelmente, o serviço está desactivado, o PC está desligado ou não está mais acessível na rede, ou foi introduzido um endereço IP incorrecto ao adicionar um agente de licença, aqui serão mostradas as causas e os prováveis efeitos sobre os produtos licenciados no lugar da indicação do estado do agente de licença. Os efeitos podem variam conforme o produto.</li> </ul> |
| Versão | Mostra a versão do agente de licença.                                                                                                    |

| Coluna                                                             | Descrição                                                                                                    |
|--------------------------------------------------------------------|----------------------------------------------------------------------------------------------------|
| Permissões de acesso do<br>utilizador<br>(apenas no modo avançado) | <ul> <li>Mostra as permissões de acesso do utilizador.</li> <li>Administrador de agente de licença<br/>Através do seu logon, foi identificado como administrador<br/>do agente de licença com permissão de acesso sem res-<br/>trições aos agentes de licença.</li> <li>Técnico<br/>Através do seu logon, foi identificado como técnico de ser-<br/>viço com permissões semelhantes às do administrador de<br/>agente de licença, excepto pela autorização para criar, al-<br/>terar ou apagar administradores.</li> <li>Administrador de produto<br/>Através do seu logon, foi identificado como administrador<br/>de produto. As suas permissões de acesso são limitadas a<br/>um ou vários produtos que estão licenciados no agente de<br/>licença.</li> <li>Todas permissões<br/>Actualmente, o agente de licença não requer um logon<br/>com nome de utilizador/password. Recebeu permissões<br/>de acesso semelhantes às de um administrador de agente<br/>de licença.</li> <li>Sem permissão<br/>O seu logon não permite qualquer acesso aos agentes de<br/>licença.</li> </ul> |
| Pasta para cópia de segu-<br>rança                                 | Mostra o caminho da cópia de segurança. Este caminho é re-<br>lativo ao agente de licença, sendo portanto referente ao com-<br>putador (host), no qual o agente de licença está instalado. Para<br>alterar o caminho, clicar no botão <b>Pasta para cópia de segu-</b><br><b>rança</b> .                                                                                                    |
| Cópia de segurança automá-<br>tica                                 | Aqui pode definir se os dados do agente de licença devem ser<br>guardados diariamente, semanalmente ou mensalmente. Se-<br>rão guardados automaticamente todos os dados de configura-<br>ção do agente de licença e todos os dados de licença dos pro-<br>dutos que estão licenciados neste agente de licença.<br>Se na definição da cópia de segurança mensal for especificado<br>um dia que não existe (por ex., dia "30" ou "31" para Fevereiro),<br>a cópia de segurança será executada no último dia deste mês.<br>Se não deseja executar cópias de segurança automáticas, cli-<br>car na opção <b>Nunca</b> .                                                                                                    |

Detalhes dos agentes de licença

| Coluna                      | Descrição                                                                                                    |
|-----------------------------|----------------------------------------------------------------------------------------------------|
| Verificação da password por | <ul> <li>O acesso a este agente de licença pode ser restrito mediante nome de utilizador e password (ver Parágrafo 7.7, "Administradores de agente de licença").</li> <li>Seleccionar aqui se a password do agente de licença deverá ser verificada pelo sistema operativo ou pelo agente de licença. Esta definição deve ser efectuada antes que o primeiro administrador seja atribuído a um agente de licença.</li> <li>Se a verificação for executada pelo agente de licença, o nome de utilizador e a password para os administradores/ técnicos de um agente de licença poderão ser livremente seleccionados.</li> <li>Se a verificação for executada pelo sistema operativo, o nome de utilizador e a password serão controlados através do sistema operativo. Os administradores/técnicos de um agente de licença devem ter efectuado um logon correspondente no sistema operativo. O nome e a password estão sujeitos às regras que foram especificadas para o sistema operativo (por ex., comprimento mínimo de uma password, validade da password). Se o utilizador alterar a sua password de logon no sistema operativo, esta alteração será automaticamente aplicada para o agente de licença (password/nome de utilizador adicional não são necessários). Nem todas as instalações de um agente de licença suportam a opção Verificação da password por sistema operativo.</li> </ul> |
| Guardar logon               | Seleccionar aqui se o seu logon deve ser guardado para o<br>agente de licença, e por quanto tempo. Estes dados de logon<br>serão memorizados no License Management, permanecendo<br>disponíveis para todo utilizador que iniciar o License Manage-<br>ment. Se deseja guardar o logon para agentes de licença, deve<br>assegurar-se de que o acesso ao PC, no qual está instalado o<br>License Management, esteja protegido mediante nome de uti-<br>lizador e password, e nenhum outro PCs possa utilizar o Licen-<br>se Management (ver Capítulo 4, "Definições do License Mana-<br>gement", parâmetro "Acesso ao License Management"). A<br>opção <b>Para hoje</b> guarda o seu logon para o dia de hoje. A partir<br>das 00:00 horas do dia seguinte, o logon será apagado, deven-<br>do ser novamente introduzido para a sincronização.                                                                                                    |

| Coluna                                                                                 | Descrição                                                                                                    |
|----------------------------------------------------------------------------------------|----------------------------------------------------------------------------------------------------|
| Número de sessões<br>(apenas no modo avançado)                                         | Uma sessão é uma ligação de um produto instalado a um<br>agente de licença para possibilitar o uso das facilidades. O nú-<br>mero máximo de sessões é o "valor de pico" - o maior número<br>de sessões activas ocorreu na hora indicada. Com a reposição<br>dos dados de estatística (ver a acção "Repor estatísticas"), o<br>número de sessões com êxito e sessões com erro é reposto a<br>0. O número "máximo de sessões" reproduz então o valor ac-<br>tual - se não existirem sessões activas no momento da reposi-<br>ção, o número máximo de sessões será 0. |
| Número de pedidos de licen-<br>ça<br>(apenas no modo avançado)                         | Um pedido de licença é a solicitação da possibilidade de utili-<br>zação de uma facilidade dentro de uma sessão.                                                                                                    |
| Número de ligações inter-<br>rompidas<br>(apenas no modo avançado)                     | Um ligação é interrompida, quando uma sessão não pode ser<br>confirmada dentro dos parâmetros de impulsos. Uma ligação<br>interrompida também liberta as licenças solicitadas, mas ape-<br>nas depois dos parâmetros definidos do intervalo. Um alto nú-<br>mero de ligações interrompidas pode significar problemas na<br>rede - talvez seja necessário ajustar os parâmetros de impul-<br>sos para os produtos.                                                                                                    |
| Tempo de gravação para<br>(apenas no modo avançado)                                    | Aqui é indicado quantos dias serão protocolados pelo agente<br>de licença. Os registos mais antigos que este período serão re-<br>jeitados. O tempo de gravação não pode ser alterado com o Li-<br>cense Management - este valor é predefinido na instalação do<br>agente de licença. No entanto, se for necessário ajustá-lo, po-<br>derá editar os parâmetros através da alteração da instalação<br>(por ex., em Iniciar I Definições I Painel de controlo I Softwa-<br>re I License Agent I Alterar).                                                           |
| Intervalo de tempo dos im-<br>pulsos para ligação de rede<br>(apenas no modo avançado) | Aqui é indicado em que faixa do intervalo de tempo é possível<br>marcar para os impulsos entre o produto e o agente de licença,<br>caso o agente de licença e o produto estejam na mesma rede,<br>mas não no mesmo PC.<br>Ver também Parágrafo 6.1, "Detalhes dos produtos".                                                                                                    |
| Repetição de impulsos para<br>ligação de rede<br>(apenas no modo avançado)             | Aqui é indicado o intervalo admissível para as repetições das verificações dos dados de licença entre o produto e o agente de licença, em caso de falha da verificação. O agente de licença e o produto estão na mesma rede, mas não no mesmo PC. Ver também Parágrafo 6.1, "Detalhes dos produtos".                                                                                                    |

Detalhes dos agentes de licença

| Coluna                                                                               | Descrição                                                                                                    |
|--------------------------------------------------------------------------------------|----------------------------------------------------------------------------------------------------|
| Intervalo de tempo dos im-<br>pulsos para ligação local<br>(apenas no modo avançado) | Aqui é indicado em que faixa do intervalo de tempo é possível<br>marcar para os impulsos entre o produto e o agente de licença,<br>caso o agente de licença e o produto estejam no mesmo PC.<br>Ver também Parágrafo 6.1, "Detalhes dos produtos".                                                                                                    |
| Repetição de impulsos para<br>ligação local<br>(apenas no modo avançado)             | Aqui é indicado o intervalo admissível para as repetições das<br>verificações dos dados de licença entre o produto e o agente<br>de licença, em caso de falha da verificação. O agente de licen-<br>ça e o produto estão no mesmo PC<br>Ver também Parágrafo 6.1, "Detalhes dos produtos".                                                                                                    |
| Rastreio<br>(apenas no modo avançado)                                                | <ul> <li>Capacidade:<br/>Aqui é especificado o espaço de memória no disco rígido<br/>dos agentes de licença que pode ser utilizado para o ras-<br/>treio (limite máximo). O ficheiro de rastreio criado poderá<br/>ter até a metade da capacidade indicada aqui. O agente de<br/>licença cria, no máximo, dois ficheiros deste tipo.</li> <li>Nível de gravação:<br/>O nível de gravação define o volume dos dados a serem re-<br/>gistados. As opções possíveis são <b>Des.</b>, <b>Baixo</b>, <b>Standard</b><br/>e <b>Tudo</b>.</li> <li>Estas definições apenas deverão ser alteradas em caso de ne-<br/>cessidade e após consultar o técnico responsável.</li> </ul> |
| Data da instalação<br>(apenas no modo avançado)                                      | Mostra a data e a hora da instalação do agente de licença.                                                                                                    |
| ID de bloqueio                                                                       | Indicação da ID de bloqueio do host do agente de licença.<br>Se existir mais de uma ID de bloqueio no host, serão mostradas<br>todas as IDs que este agente de licença suporta.                                                                                                    |

#### Acções

| Acção                              | Descrição                                                                                                    |
|------------------------------------|----------------------------------------------------------------------------------------------------|
| Activar licença                    | Com este botão, activa uma licença no seu agente de licença (ver o Capítulo 5, "Activar licenças").                                                                                                    |
| Lista de produtos                  | Com este botão, abre uma lista dos produtos que estão licenci-<br>ados para este agente de licença (ver o Parágrafo 7.2, "Lista de<br>produtos para o agente de licença").                                                                                                    |
| Guardar dados                      | <ul> <li>Guardar aqui os seus dados actuais para poder restaurá-los mais tarde, quando necessitar.</li> <li>Serão guardados os dados de configuração do agente de licença e os dados de licença de todos os produtos que estão licenciados neste agente de licença. A duração da cópia de segurança depende do volume dos dados.</li> <li>Introduzir uma descrição da cópia de segurança dos dados para permitir a orientação posterior. Ao restaurar os dados mais tarde, será indicada uma lista com todas as cópias de segurança criadas. Esta lista contém a descrição da cópia de segurança e o nome do ficheiro desta. O nome do ficheiro é criado automaticamente e contém a data, a hora e o nome do produto.</li> <li>Com o botão Guardar memoriza a sua descrição da cópia de segurança.</li> <li>Com o botão Cancelar o diálogo "Guardar dados" é fechado sem alterações na cópia de segurança.</li> </ul> |
| Pasta para cópia de segu-<br>rança | <ul> <li>Introduzir aqui o caminho onde o agente de licença deve guardar os dados para a cópia de segurança cíclica (= automática) ou a cópia de segurança manual. Deve indicar uma pasta existente e à qual o agente de licença tem acesso. A pasta encontra-se no computador (host), no qual está instalado o agente de licença e por isso não precisa coincidir com o computador no qual está instalado o License Management.</li> <li>Com o botão <b>OK</b> confirma a pasta da cópia de segurança.</li> <li>Com o botão <b>Cancelar</b> o diálogo "Especificar a pasta para cópia de segurança" é fechado e as suas introduções não terão efeito.</li> </ul>                                                                                                    |

Lista de produtos para o agente de licença

| Acção                                           | Descrição                                                                                                    |
|-------------------------------------------------|----------------------------------------------------------------------------------------------------|
| Repor estatísticas<br>(apenas no modo avançado) | <ul> <li>Após a confirmação de segurança, os dados estatísticos do agente de licença (Número de sessões, Número de pedidos de licença, Número de ligações interrompidas) serão repostos. Os dados estatísticos dos produtos individuais não serão alterados. Considerar que a "número máximo de sessões" e o "número máximo de pedidos de licença" poderão ser diferentes após a reposição. Isto significa que havia sessões activas e pedidos de licença em execução no momento da reposição.</li> <li>Com o botão <b>Cancelar</b> o diálogo "Repor estatísticas" é fechado sem alterações nas estatísticas.</li> </ul>                                                     |
| Restaurar dados<br>(apenas no modo avançado)    | Ao premir o botão, é aberta uma lista pendente com todas as cópias de segurança que foram criadas manual ou automatica-<br>mente e guardadas na pasta de cópias de segurança utilizada actualmente pelo agente de licença. Após seleccionar uma có-<br>pia de segurança, serão mostrados todos os ficheiros que per-<br>tencem a esta cópia de segurança. Estas são cópias de segu-<br>rança de dados de licença específicos de produtos e dados de<br>configuração do agente de licença. Seleccionar as cópias de<br>segurança desejadas e iniciar a restauração com <b>OK</b> . Após a<br>restauração, pode ser necessário efectuar um novo logon no<br>agente de licença. |

### 7.2 Lista de produtos para o agente de licença

Seleccionou um agente de licença na área de navegação, no item de menu **Agentes de licença** ou clicou directamente num agente de licença na lista de agentes de licença. Na área de trabalho será mostrada uma lista de todos os produtos que estão instalados neste agente de licença. Adicionalmente, na área de navegação é aberto o item de menu do agente de licença seleccionado, onde são mostrados todos os produtos deste agente de licença.

#### Figura: Lista de produtos para o agente de licença

| ræConteúdo<br>≟⊷∎ Produtos                                 | Produtos dos agentes de licença 'Lice                    | ense Agent 001' |                   |          |
|------------------------------------------------------------|----------------------------------------------------------|-----------------|-------------------|----------|
| Agentes de licença                                         | →≣ Detalhes para o agente de licença 'License Agent 001' |                 |                   |          |
| OptiClient 130 V5.0     OptiClient 130 V5.0     Protocolos | Lista de produtos                                        |                 |                   |          |
|                                                            | Nome 🔺                                                   | Versão 🛆        | Agente de licença | Detalhes |
|                                                            | → 🖻 HiPath Connect Server V4.0                           | ∀4.0            | License Agent 001 | →≣       |
|                                                            | ⇒ 🖻 optiClient 130 ∨5.0                                  | ∨5.0            | License Agent 001 | →≣       |

#### • Mais informações/acções para um produto

Se clicar na lista de produtos num símbolo da coluna **Detalhes**, serão mostradas mais informações e acções adicionais referentes ao produto correspondente. A descrição para os detalhes do produto encontra-se no Parágrafo 6.1, "Detalhes dos produtos".

#### • Todas as licenças para um produto

Se clicar num produto na lista dos produtos ou directamente na área de navegação, será mostrada uma lista geral de todas as licenças deste produto. A descrição para as licenças de produto encontra-se no Parágrafo 6.2, "Licenças de produto".

#### Informações

| Coluna            | Descrição                                                                                                    |
|-------------------|----------------------------------------------------------------------------------------------------|
| Nome              | Mostra o nome do produto de forma abreviada.<br>Ao clicar num nome de produto, acederá a uma lista de licen-<br>ças para o produto (ver Parágrafo 6.2, "Licenças de produto"). |
| Versão            | Mostra a versão actualmente disponível do produto.                                                                                                    |
| Agente de licença | Mostra o agente de licença para o qual o produto está licencia-<br>do.                                                                                                    |
| Detalhes          | Mostra informações detalhadas relativas ao produto correspon-<br>dente (ver Parágrafo 6.1, "Detalhes dos produtos").                                                           |

#### Link Detalhes dos agentes de licença ...

Com este link acede à página com as informações detalhadas do agente de licença (Parágrafo 7.1, "Detalhes dos agentes de licença").

Licenças de produto

# 7.3 Licenças de produto

Seleccionou um produto para um agente de licença na área de navegação, no item de menu **Agentes de licença**. Será mostrada uma lista de todas as licenças para o produto correspondente. Adicionalmente, na área de navegação é aberto um item de menu do produto seleccionado, onde são mostradas todas as licenças válidas para este produto.

 A descrição para as licenças de produto encontra-se no Parágrafo 6.2, "Licenças de produto".

### 7.4 Facilidades de produto

Seleccionou uma licença para um produto na área de navegação, no item de menu **Agentes de licença**. Será mostrada uma lista com as facilidades para esta licença ou para este produto. Adicionalmente, na área de navegação é aberto um item de menu da licença seleccionada, onde são mostradas todas as facilidades para este produto.

• A descrição para as facilidades de produto encontra-se no Parágrafo 6.3, "Facilidades de produto".

### 7.5 Grupos para uma facilidade de produto

Seleccionou uma facilidade para uma licença de produto na área de navegação, no item de menu **Agentes de licença** ou clicou numa facilidade na lista de facilidades. Será mostrada uma lista com os grupos para esta facilidade. Adicionalmente, na área de navegação é aberto o item de menu do grupo seleccionado, onde são mostrados todos os membros deste grupo.

• A descrição para os grupos encontra-se no Parágrafo 6.4, "Grupos para uma facilidade de produto".

### 7.6 Membros de um grupo

Seleccionou um grupo para uma facilidade de produto na área de navegação, no item de menu **Agentes de licença**, ou clicou num grupo na lista de grupos. Será mostrada uma lista com os membros deste grupo.

• A descrição para os grupos encontra-se no Parágrafo 6.5, "Membros de um grupo".

### 7.7 Administradores de agente de licença

Se o License Management e o agente de licença estiverem instalados no mesmo computador, será inicialmente possível aceder ao agente de licença a partir do License Management sem fazer logon. Porém, se o License Management e o agente de licença estiverem instalados em computadores diferentes (por ex., podem estar instalados diferentes agentes de licença na rede, os quais devem ser administrados por um License Management), o acesso do License Management aos agentes de licença na rede não será possível sem logon.

Os agentes de licença têm duas opções para a verificação de um logon:

- 1. Mediante um mecanismo integrado, que memoriza o logon e a password localmente no agente de licença. Não existem restrições para o nome de logon e as passwords.
- 2. Mediante mecanismos do sistema operativo. O logon deverá ser efectuado no PC ou no domínio. O logon no agente de licença está sujeito às regras da rede (por ex., requisitos mínimos para a configuração ou a validade de uma password).

Antes de criar um administrador, pode definir, nos Detalhes de um agente de licença, qual mecanismo deverá ser utilizado para a verificação do logon (ver Parágrafo 7.1, "Detalhes dos agentes de licença", campo "Verificação da password por")

Se executar a instalação de um agente de licença sem License Management, será solicitado a indicar um administrador para a gestão dos Agentes de licença.

Aqui pode gerir todos os administradores de agentes de licença para todos os agentes de licença a que tem acesso como administrador. Para executar a gestão de vários agentes de licença, aos quais diferentes administradores têm acesso, recebe uma matriz com os agentes de licença, administradores e as respectivas funções dos administradores.

| Função             | Descrição                                                                                                    |
|--------------------|----------------------------------------------------------------------------------------------------|
| Administrador      | Administrador com permissão sem restrições para a gestão do agente de licença.                                                 |
| Vécnico activo     | Administrador para a gestão do agente de licença, sem a per-<br>missão para a gestão dos administradores.                      |
| Técnico não activo | Como o " 🤣 Técnico activo", mas a conta está actualmente desactivada e o utilizador não pode fazer logon no agente de licença. |

### Funções dos administradores

Para a utilização de administradores, considerar que pelo menos um "Administrador" deve estar sempre disponível.

Administradores de agente de licença

#### Adicionar um administrador

- 1. Clicar no botão Adicionar.
- 2. Decidir se o novo administrador deve fazer logon no domínio, ou local no PC do agente de licença. Um logon local no PC do agente de licença é necessário mesmo quando o agente de licença utilizar os "próprios" mecanismos para a verificação do logon.
- 3. Confirmar as suas introduções com **OK**. O nome do novo administrador será mostrado na tabela.
- Agora, seleccionar a respectiva função de utilizador para o(s) agente(s) de licença (Administrador, Técnico activo, Técnico não activo). O primeiro utilizador para os acessos a um agente de licença deverá sempre ter a função "Administrador".
- 5. Confirmar a sua selecção com "Aplicar".

Se for criado um utilizador para os acessos a um agente de licença, o qual verifica o logon com os próprios mecanismos, será solicitado a introduzir e confirmar uma password. Para o controlo da verificação pelo sistema operativo, não é necessária a introdução de uma password - neste caso, é importante que o nome de utilizador seja conhecido no sistema operativo.

Se os seus agentes de licença requerem um logon, pode definir nos Detalhes dos agentes de licença que este logon seja guardado e disponibilizado sempre que iniciar o License Management. Estes dados de logon serão memorizados no License Management, permanecendo disponíveis para todo utilizador que tiver acesso ao License Management. Por isso, deve assegurar-se de que apenas os acessos necessários ao License Management sejam permitidos (ver também Capítulo 4, "Definições do License Management", Modo avançado, Acessos ao License Management).

#### Eliminar um administrador

- 1. Clicar no botão **Eliminar** para o respectivo agente de licença e o administrador que deve ser apagado.
- 2. Confirmar a sua selecção com Aplicar.

Dentro de uma rede, não é possível eliminar o último administrador de um agente de licença. Se eliminar o administrador do logon que está a utilizar no momento, em seguida terá de fazer logon no agente de licença com uma outra ID.

#### Alterar a função de um administrador

- 1. Seleccionar a função desejada para o administrador do agente de licença correspondente. Pode alterar, por ex., um 'Técnico activo' para 'Técnico não activo'.
- 2. Confirmar a sua selecção com **Aplicar**. O último administrador não pode ser alterado para "Técnico".

#### Substituir um administrador (apenas no modo avançado)

Com a substituição, executa dois passos ao mesmo tempo: Elimina um administrador existente e cria um novo no seu lugar. Considerar que, com esta acção, poderá substituir também o seu próprio logon por aquele de um outro administrador. Neste caso, após a substituição, não poderá mais aceder ao agente de licença, devendo fazer um novo logon.

Destinos dos desvios de SNMP

### 7.8 Destinos dos desvios de SNMP

Esta função apenas será mostrada no modo avançado (ver Capítulo 4, "Definições do License Management", Activar o modo avançado").

SNMP (Simple Network Management Protocol) possibilita a troca de dados entre hardware e software numa rede. Uma estação central (SNMP Management Station) pode aceder aos dados dos componentes na rede e alterá-los.

Um desvio de SNMP é o caminho inverso: quando um componente da rede detecta uma situação especial, a SNMP Management Station pode ser informada por através de um desvio de SNMP.

Podem ser definidos destinos dos desvios de SNMP para um agente de licença. Isto permite administrar conjuntamente os destinos dos desvios de SNMP de todos os agentes de licença a que tem acesso como administrador.

Para vários destinos dos desvios de SNMP e vários agentes de licença, é mostrada uma matriz com a atribuição dos destinos aos agentes de licença. Um agente de licença pode utilizar mais de um destino do desvio de SNMP, e um destino do desvio de SNMP pode ser utilizado por mais de um agente de licença.

Os endereços dos destinos dos desvios de SNMP (endereços IP) podem ser criados (adicionados) nesta página e depois atribuídos aos respectivos agentes de licença.

Para eliminar um destino do desvio de SNMP já criado, remover a marca na caixa do respectivo agente de licença e clicar no botão **Aplicar** para confirmar as suas definições.

# 8 Computador

Seleccionou na área de navegação o item de menu **Computador**. Na área de trabalho será mostrada uma lista dos computadores da rede cujos produtos instalados utilizam o CLA através do CLC.

Para que um computador seja mostrado na lista, o produto instalado deve estar activo. Se num computador existirem vários produtos instalados e activos ao mesmo tempo, este computador será mostrado várias vezes na lista - uma linha para cada produto activo.

#### Figura: Lista de computadores

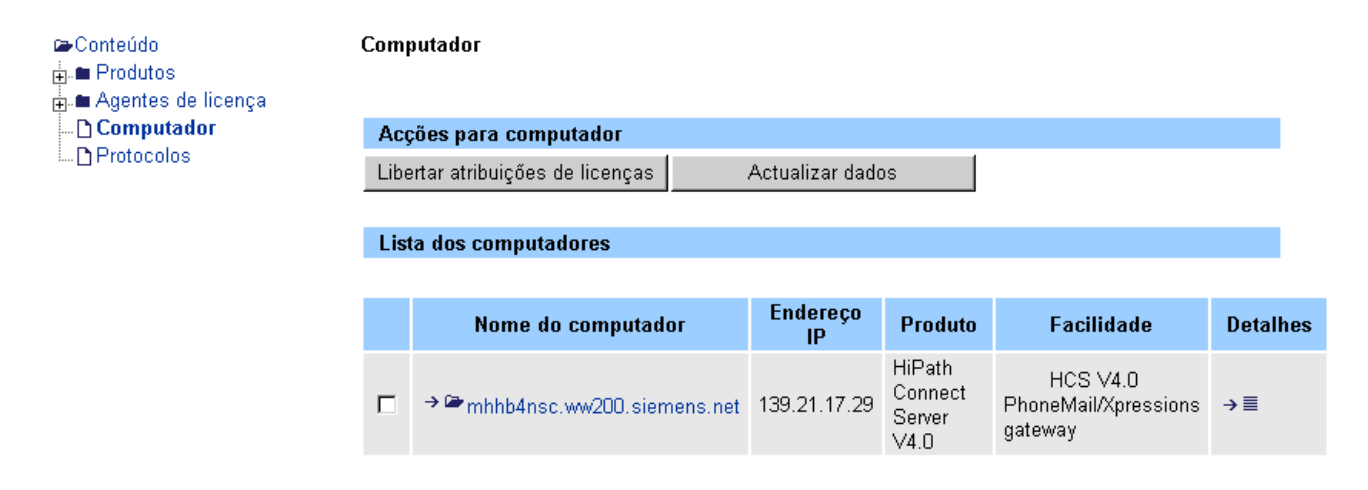

#### • Facilidades de um computador

Se clicar num computador na lista de computadores ou directamente na área de navegação, será mostrada uma lista geral das facilidades de todos os produtos que estão instalados no computador seleccionado.

A descrição das facilidades encontra-se no Parágrafo 8.1, "Facilidades para o computador". Se num computador existirem vários produtos activos, na lista de computadores será mostrado um registo para cada produto. O registo superior do computador correspondente apresenta um link às facilidades que utilizam todos os produtos deste computador.

#### Detalhes da facilidade de um computador

Se clicar na lista de computadores num símbolo da coluna **Detalhes**, serão mostradas mais informações referentes à facilidade do computador correspondente. A descrição dos detalhes da facilidade encontra-se no Parágrafo 8.2, "Detalhes das facilidades".

### Informações

| Coluna             | Descrição                                                                                                    |
|--------------------|----------------------------------------------------------------------------------------------------|
| Nome do computador | Mostra o nome do PC que foi atribuído pelo administrador. Ao<br>clicar neste nome, acede às informações detalhadas das facili-<br>dades do PC (ver Parágrafo 8.1, "Facilidades para o computa-<br>dor").<br>Se num PC existirem vários produtos activos, será mostrada<br>uma linha para cada produto. A linha superior da lista de pro-<br>dutos do computador correspondente apresenta um link às fa-<br>cilidades que utilizam todos os produtos deste PC. |
| Endereço IP        | Mostra o endereço IP do PC.                                                                                                    |
| Produto            | Mostra os produtos que estão licenciados para este PC.                                                                                                    |
| Facilidade         | Mostra as facilidades que estão licenciadas para este PC.<br><b>Diversos</b><br>Existem várias facilidades do produto activadas.<br><b>Não activada</b><br>Existe uma ligação entre o PC e o agente de licença, mas não<br>há facilidades do produto activadas.                                                                                                    |
| Detalhes           | Mostra as informações detalhadas relativas à respectiva facili-<br>dade do computador (ver Parágrafo 8.2, "Detalhes das facilida-<br>des").                                                                                                    |

### Acções

| Acção                                                              | Descrição                                                                                                    |
|--------------------------------------------------------------------|----------------------------------------------------------------------------------------------------|
| Libertar atribuições de licen-<br>ças<br>(apenas no modo avançado) | Os produtos instalados utilizam facilidades da licença. Com<br>esta acção, é possível readministrar estas utilizações de licen-<br>ça. A ligação entre os agentes de licença e os produtos será<br>cortada - para continuar a trabalhar com os produtos será pro-<br>vavelmente necessário reinicializá-los. |
| Actualizar dados                                                   | A lista de computadores será actualizada, inclusive com os pro-<br>dutos mostrados e as facilidades destes.                                                                                                    |

### 8.1 Facilidades para o computador

Seleccionou um computador na área de navegação, no item de menu **Computador** ou clicou num nome de computador na lista de computadores. Será mostrada uma lista com as facilidades para este computador.

Se num PC existirem vários produtos activos, será mostrada uma linha para cada produto. Se um computador utiliza mais de uma facilidade (pré-requisito: o produto correspondente), o nome para todas as facilidades utilizadas será mostrado uma única vez. Com o símbolo  $\rightarrow \simeq$  acede às informações detalhadas.

#### Figura: Facilidades para o computador

| Acções para faci     | lidades                          |                                  |                        |          |
|----------------------|----------------------------------|----------------------------------|------------------------|----------|
| Actualizar o         | lados                            |                                  |                        |          |
|                      |                                  |                                  |                        |          |
| Lista de facilidades |                                  |                                  |                        |          |
| →Voltar para a list  | a de computadores                |                                  |                        |          |
| Produto 🔺            | Facilidade $\Delta$              | Activada $\Delta$ desde $\Delta$ | Agente de<br>licença ∆ | Detalhes |
| HiPath Connect       | HCS V4.0<br>RhanaMail/Annacaiana | 06/09/2005,                      | License Agent          |          |

#### • Mais informações/acções para uma facilidade

Facilidades para 'mhhb4nsc.ww200.siemens.net', endereço IP: 139.21.17.29

Se clicar na lista de facilidades num símbolo da coluna **Detalhes**, serão mostradas mais informações referentes à facilidade correspondente. A descrição para a facilidade encontra-se no Parágrafo 8.2, "Detalhes das facilidades".

#### Informações

| Coluna             | Descrição                                                                                                    |
|--------------------|----------------------------------------------------------------------------------------------------|
| Nome do produto    | Mostra o nome do produto cujas facilidades podem ser acedi-<br>das a partir do PC.                                          |
| Nome da facilidade | Mostra o nome da facilidade do produto que pode ser acedido através do PC.                                                  |
| Agente de licença  | Mostra o nome do agente de licença no qual o produto está re-<br>gistado com as respectivas facilidades para o PC.          |
| Detalhes           | Mostra as informações detalhadas relativas às respectivas fa-<br>cilidades (ver Parágrafo 8.2, "Detalhes das facilidades"). |

### Computador

Detalhes das facilidades

### 8.2 Detalhes das facilidades

Clicou na lista de facilidades no símbolo da coluna **Detalhes** para uma facilidade. Serão mostradas mais informações referentes à facilidade correspondente.

#### Figura: Detalhes para a facilidade

Facilidade 'HCS V4.0 PhoneMail/Xpressions gateway' activada de 'mhhb4nsc.ww200.siemens.net', endereço IP: 139.21.17.29

| Informações detalhadas da facilidade |                                       |
|--------------------------------------|---------------------------------------|
| →Voltar para a lista de computadores |                                       |
| Parâmetros                           | Definição                             |
| Nome do computador                   | mhhb4nsc.ww200.siemens.net            |
| Endereço IP                          | 139.21.17.29                          |
| Produto / Versão                     | HiPath Connect Server V4.0 / V4.0     |
| Facilidade                           | HCS V4.0 PhoneMail/Xpressions gateway |
| Licença                              | my RLF License 01                     |
| Grupo                                | Standard                              |
| Agente de licença                    | License Agent 001                     |
| Activada                             | 1 desde 06/09/2005, 11:12 hrs         |

#### Informações

| Coluna             | Descrição                                                                                                    |
|--------------------|----------------------------------------------------------------------------------------------------|
| Nome do computador | Mostra o nome do PC que foi atribuído pelo administrador. Ao clicar neste nome, acede às informações detalhadas das facili-<br>dades do PC (ver Parágrafo 8.1, "Facilidades para o computa-<br>dor"). |
| Endereço IP        | Mostra o endereço IP do PC.                                                                                                    |
| Produto / Versão   | Mostra o nome e a versão do produto ao qual pertence a facili-<br>dade.                                                                                                    |
| Facilidade         | Mostra o nome da facilidade.                                                                                                    |
| Licença            | Mostra o nome da licença correspondente.                                                                                                    |
| Grupo              | Mostra o grupo que está atribuído à facilidade.                                                                                                    |
| Agente de licença  | Mostra o nome do agente de licença no qual o produto está re-<br>gistado com a respectiva facilidade para o PC.                                                                                       |
| activada           | Mostra a data e a hora em que a facilidade foi activada.                                                                                                    |

# 9 Protocolos

Seleccionou na área de navegação o item de menu **Protocolos** (apenas no modo avançado). Aqui pode ver diferentes protocolos para o agente de licença seleccionado.

#### Figura: Protocolos de agente de licença

| ⊯Conteúdo<br>⊕-■ Produtos<br>⊕-■ Agentes de licença | Protocolos de agente                        | e de licença                                                                                 |    |
|-----------------------------------------------------|---------------------------------------------|----------------------------------------------------------------------------------------------|----|
| 🗅 Computador                                        | Seleccionar protocolo                       |                                                                                              |    |
| IIII Protocolos                                     | Seleccionar um agente<br>Agente de licença: | e de licença e o protocolo que deverá ser mostrado.<br>License Agent 001 💌<br>👝 Protocolo de |    |
|                                                     | Tipo de protocolo:                          | <ul> <li>configuração</li> <li>C Protocolo de erro</li> </ul>                                | ОК |

Podem ser mostrados os seguintes tipos de protocolo:

- Protocolo de configuração Aqui são documentadas as alterações na configuração do agente de licença (ver Parágrafo 9.1, "Protocolo de configuração").
- Protocolo de erro Aqui são listadas as solicitações de licença não executadas e as interrupções da ligação (ver Parágrafo 9.2, "Protocolo de erro").

#### Seleccionar protocolo

- 1. Seleccionar o agente de licença na lista pendente. A lista pendente apenas será mostrada, se existir mais de um agente de licença na rede.
- 2. Clicar na opção para seleccionar um protocolo
- 3. Clicar no botão OK. O protocolo será gerado e mostrado numa nova página de HTML.

#### Protocolos

Protocolo de configuração

### 9.1 Protocolo de configuração

No protocolo de configuração são documentadas as alterações efectuadas pelo License Management na configuração do agente de licença.

Aqui são adicionalmente registados os procedimentos automáticos, como a activação de uma licença temporária (GPCF) ou a cópia de segurança cíclica.

### Figura: Protocolo de configuração

Protocolo de configuração para o agente de licença 'License Agent 001'

| Configurar lista de protocolos                                                                                                    |                                                                                                    |  |  |  |  |
|----------------------------------------------------------------------------------------------------|----------------------------------------------------------------------------------------------------|--|--|--|--|
| Seleccionar o período e o número                                                                                                    | de registos que deseja visualizar.                                                                                                    |  |  |  |  |
| Período (DD/MM/AAAA)                                                                                                    | le: 26/08/2005                                                                                                    |  |  |  |  |
| а                                                                                                    | té: 02/09/2005                                                                                                    |  |  |  |  |
| Número de registos                                                                                                    | : <mark>50 OK</mark>                                                                                                    |  |  |  |  |
| Protocolo de configuração: 17 de 17 registos para o período de 26/08/2005 até 02/09/2005                                                                                                 |                                                                                                    |  |  |  |  |
| FIUIUCUIU de cumiguração. 17                                                                                                    | de 17 registos para o periodo de 26/08/2005 até 02/09/2005                                                                                                    |  |  |  |  |
| Data/Hora                                                                                                    | te 17 registos para o periodo de 26/06/2005 até 02/05/2005<br>Evento                                                                                                    |  |  |  |  |
| Data/Hora<br>02/09/2005, 10:12:29 hrs                                                                                                    | de 17 registos para o periodo de 26/06/2003 até 02/05/2003       Evento       →                                                                                                    |  |  |  |  |
| Data/Hora<br>02/09/2005, 10:12:29 hrs<br>02/09/2005, 10:13:36 hrs                                                                                                    | de 17 registos para o periodo de 26/06/2003 até 02/05/2003       Evento       →                                                                                                    |  |  |  |  |
| Data/Hora           02/09/2005, 10:12:29 hrs           02/09/2005, 10:13:36 hrs           02/09/2005, 10:14:19 hrs                                                                       | Image: Second second secon |  |  |  |  |
| Data/Hora           02/09/2005, 10:12:29 hrs           02/09/2005, 10:13:36 hrs           02/09/2005, 10:14:19 hrs           02/09/2005, 10:21:34 hrs                                    | Tregistos para o periodo de 26/06/2005 até 02/05/2005       Evento          →        ■ Agente de licença iniciado       →        ■ Agente de licença parado       →        ■ Agente de licença iniciado       →        ■ Licença activada                                                                                                    |  |  |  |  |
| Data/Hora           02/09/2005, 10:12:29 hrs           02/09/2005, 10:13:36 hrs           02/09/2005, 10:14:19 hrs           02/09/2005, 10:21:34 hrs           02/09/2005, 10:23:38 hrs | The product of the constraint of periodic de 26/06/2005 are 02/05/2005       Evento          →        ■ Agente de licença iniciado       →        ■ Agente de licença parado       →        ■ Agente de licença iniciado       →        ■ Licença activada       →        ■ Licença activada       →        ■        ■        ■        ■                                                                                                    |  |  |  |  |

Como configurar a lista de protocolos:

- 1. Com os campos "de:" e "até:" pode limita o período do protocolo para o agente de licença seleccionado.
- Caso necessário, definir o número máximo de registos que devem ser mostrados para o período seleccionado. O número de registos disponíveis para um período pode ser consultado no título da tabela.
- 3. Clicar no botão **OK** e o protocolo será novamente mostrado com as suas predefinições. Os registos na lista são classificados por ordem cronológica.

#### Detalhes relativos a um resultado

Se clicar na lista de eventos num símbolo, serão mostradas mais informações referentes ao evento seleccionado. As informações são indicadas numa janela separada e variam conforme o evento.

#### Figura: Detalhes de um evento do protocolo de configuração

| Parâmetro                      | Valor                    |  |  |  |
|--------------------------------|--------------------------|--|--|--|
| Data/Hora                      | 02/09/2005, 10:21:34 hrs |  |  |  |
| Evento                         | Licença activada         |  |  |  |
| Logon                          | Anonymous                |  |  |  |
| Endereço IP License Management | 139.21.17.29             |  |  |  |
| Produto (ID / Versão)          | L30001-K121-A1 / V5.0    |  |  |  |
| Nome do produto                | optiClient 130 V5.0      |  |  |  |
| Código de confirmação          | drZR5edXztg=             |  |  |  |
| Conteúdo da licença            | rlf_10002454.xml         |  |  |  |
|                                |                          |  |  |  |
| Fechar                         |                          |  |  |  |

Se deixar esta janela aberta e clicar noutro evento na lista, o conteúdo da janela aberta será actualizado com as informações do novo evento seleccionado.

Com o botão Fechar encerra a janela.

### Protocolos

Protocolo de erro

### 9.2 Protocolo de erro

No protocolo de erro são listadas as solicitações de licença não executadas e as interrupções da ligação.

### Figura: Protocolo de erro

Protocolo de erros para o agente de licença 'License Agent 001'

| Configurar lista de protocolos                                                 |                 |                          |    |  |  |
|--------------------------------------------------------------------------------|-----------------|--------------------------|----|--|--|
| Seleccionar o período e o número de registos que deseja visualizar.            |                 |                          |    |  |  |
| Período [DD/MM/AAAA]                                                           | de: 30/05/2005  |                          |    |  |  |
|                                                                                | até: 06/09/2005 |                          |    |  |  |
| Número de registos                                                             | : 50            |                          | ОК |  |  |
|                                                                                |                 |                          |    |  |  |
| Protocolo de erro: 3 de 3 registos para o período de 30/05/2005 até 06/09/2005 |                 |                          |    |  |  |
| Data/Hora                                                                      |                 | Evento                   |    |  |  |
| 17/06/2005, 12:53:00 hrs                                                       |                 | →                        |    |  |  |
| 31/08/2005, 14:37:17 hrs                                                       |                 | →≣ Licença não existente |    |  |  |
| 05/09/2005, 13:48:17 hrs                                                       |                 | →≣ Licenca não activada  |    |  |  |

Como configurar a lista de protocolos:

- 1. Com os campos "de:" e "até:" pode limita o período do protocolo para o agente de licença seleccionado.
- Caso necessário, definir o número máximo de registos que devem ser mostrados para o período seleccionado. O número de registos disponíveis para um período pode ser consultado no título da tabela.
- 3. Clicar no botão **OK** e o protocolo será novamente mostrado com as suas predefinições. Os registos na lista são classificados por ordem cronológica.

#### Detalhes relativos a um resultado

Se clicar na lista de eventos num símbolo, serão mostradas mais informações referentes ao evento seleccionado. As informações variam conforme o evento.

#### Figura: Detalhes de um evento do protocolo de erro

| Parâmetro                      | Valor                    |  |  |  |
|--------------------------------|--------------------------|--|--|--|
| Data/Hora                      | 05/09/2005, 13:48:17 hrs |  |  |  |
| Evento                         | Licença não activada     |  |  |  |
| Logon                          | Anonymous                |  |  |  |
| Endereço IP License Management | 139.21.17.29             |  |  |  |
| Causa                          | Illegal value            |  |  |  |
| Fochar                         |                          |  |  |  |
| rechar                         |                          |  |  |  |

### Protocolos

Protocolo de erro

# 10 Resolução de problemas

#### Mensagem de erro 1

A activação online da licença est+a desactivada. Para poder utilizar esta função, deve alterar o modo para o estabelecimento da ligação. Para isso, seleccionar a acção "Definir License Management" na página de início.

Este erro ocorrerá, se em **Activar licença** (ver Capítulo 5, "Activar licenças") for seleccionado o modo **Criar licença e instalar no agente de licença (activação online)**.

#### Solução

Na configuração do License Management não é permitida a ligação online ao servidor de licenças. Com o seguinte procedimento pode autorizar o licenciamento online:

- 1. Clicar no botão Definir License Management na página de início.
- Na lista pendente de Modo avançado do License Management seleccionar a opção "Act." e clicar no botão Aplicar. O modo avançado é activado e é mostrada uma lista com algumas definições adicionais.
- 3. Na lista pendente de **Permitir a ligação online ao servidor de licenças** seleccionar a opção "sim". Sem esta ligação não é possível o licenciamento online.

#### Mensagem de erro 2

"Uma activação da licença não é possível actualmente porque não há licença disponível ou porque não fez logon num agente de licença!"

Este erro ocorrerá, se em **Activar licença** (ver Capítulo 5, "Activar licenças") for seleccionado o modo **Criar licença e instalar no agente de licença (activação online)**.

#### Solução

Não tem acesso a um agente de licença actualmente, ou não fez logon num agente de licença. Adicionar um agente de licença manualmente ou sincronizar os dados e, em seguida, fazer logon no agente de licença.

- 1. Para adicionar um agente de licença manualmente, seleccionar na área de navegação o item de menu **Agentes de licença**.
- 2. Clicar no botão Adicionar agente de licença.
- 3. Introduzir o endereço IP e a porta do agente de licença.

#### ou

#### Resolução de problemas

- 1. Clicar no botão **Sincronizar dados** na página de início.
- 2. Fazer o logon no agente de licença.

#### Mensagem de erro 3

"Não foi possível activar a licença."

O agente não aceita uma licença do licenciamento online ou offline.

#### Possível causa

- 1. A licença já está activada no agente de licença.
- 2. O conteúdo de um ficheiro de licença foi alterado.

#### Mensagem de erro 4

"Licença de produto: Estado - Não aceite."

A licença não pode ser utilizada para o licenciamento das facilidades de um produto.

#### **Possível causa**

- 1. A licença temporária expirou. No modo avançado, pode tentar reactivar uma licença temporária em Detalhes para a licença do produto.
- 2. A ligação da rede foi desactivada ou o PC do agente de licença foi separado da rede. O cabo da rede está ligado?
- A ID de bloqueio da licença (Detalhes para a licença do produto) não coincide com a ID de bloqueio do agente de licença (Detalhes de um agente de licença). Isso é válido para as licenças de facilidades que não suportam o modo "Licença remota" (Modo avançado, Detalhes para a facilidade).

# Índice remissivo

## Α

Activar licença 5-1 Agente de licença 1-2 detalhes 7-5 produtos 7-14 Agentes de licença 7-1 Área de navegação 2-1 Área de trabalho 2-1

## В

Barra de estado 2-1

### С

Cabeçalho 2-1 Central License Server 1-2 CLA 1-2 CLC 1-2 CLM 1-2 CLS 1-2 Computador 8-1 detalhes da facilidade 8-4 facilidades 8-3 Customer License Agent 1-2 Customer License Client 1-2 Customer License Management 1-2

## D

Definições 4-1 Detalhes da facilidade 8-4

### F

Facilidade 6-14 detalhes 6-16 detalhes de grupo 6-23 grupo 6-18 Facilidades 8-3

### G

Grupo 6-18 detalhes 6-23 membros 6-27

### I

Introdução 1-1

# L

Licença aceder/restaurar 5-22 activar (activação online) 5-3 criar (ligação online) 5-12 instaladas (activação offline) 5-21 License Management 1-2

### Μ

Membro adicionar 6-27 apagar 6-28 Membros 6-27 Mensagem de erro 10-1 Modo avançado 4-1

### Ρ

Página de índice 3-1 Página de início 3-1 Procedimento de licenciamento 1-3 Produto detalhes 6-3 detalhes da facilidade 6-16 detalhes da licença 6-11 facilidades 6-14 licenças 6-9 lista 6-1 Produtos 6-1 Protocolo de configuração 9-2 Protocolo de erro 9-4

### Índice remissivo

Protocolos 9-1 protocolo de configuração 9-2 protocolo de erro 9-4

# S

Seleccionar o tipo de licenciamento 5-2 Servidor de licenças 1-2 Símbolos 1-4 Sinalizações descritivas 1-4

As presentes informações contidas neste documento contêm apenas descrições gerais ou indicações de facilidades, as quais, em caso de uso concreto, nem sempre coincidem exactamente com a descrição, ou que podem ter sido alteradas por meio de novo desenvolvimento dos produtos. Por conseguinte, as facilidades desejadas apenas serão vinculativas, se tiverem sido estabelecidas por expresso nos. termos do contrato.

##